# Oracle® Banking Microservices Architecture Getting Started with Oracle Banking Cloud Service

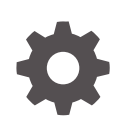

Release 14.7.5.0.0 G28353-01 September 2024

ORACLE

Oracle Banking Microservices Architecture Getting Started with Oracle Banking Cloud Service, Release 14.7.5.0.0

G28353-01

Copyright © 2023, 2024, Oracle and/or its affiliates.

This software and related documentation are provided under a license agreement containing restrictions on use and disclosure and are protected by intellectual property laws. Except as expressly permitted in your license agreement or allowed by law, you may not use, copy, reproduce, translate, broadcast, modify, license, transmit, distribute, exhibit, perform, publish, or display any part, in any form, or by any means. Reverse engineering, disassembly, or decompilation of this software, unless required by law for interoperability, is prohibited.

The information contained herein is subject to change without notice and is not warranted to be error-free. If you find any errors, please report them to us in writing.

If this is software, software documentation, data (as defined in the Federal Acquisition Regulation), or related documentation that is delivered to the U.S. Government or anyone licensing it on behalf of the U.S. Government, then the following notice is applicable:

U.S. GOVERNMENT END USERS: Oracle programs (including any operating system, integrated software, any programs embedded, installed, or activated on delivered hardware, and modifications of such programs) and Oracle computer documentation or other Oracle data delivered to or accessed by U.S. Government end users are "commercial computer software," "commercial computer software documentation," or "limited rights data" pursuant to the applicable Federal Acquisition Regulation and agency-specific supplemental regulations. As such, the use, reproduction, duplication, release, display, disclosure, modification, preparation of derivative works, and/or adaptation of i) Oracle programs (including any operating system, integrated software, any programs embedded, installed, or activated on delivered hardware, and modifications of such programs), ii) Oracle computer documentation and/or iii) other Oracle data, is subject to the rights and limitations specified in the license contained in the applicable contract. The terms governing the U.S. Government's use of Oracle cloud services are defined by the applicable contract for such services. No other rights are granted to the U.S. Government.

This software or hardware is developed for general use in a variety of information management applications. It is not developed or intended for use in any inherently dangerous applications, including applications that may create a risk of personal injury. If you use this software or hardware in dangerous applications, then you shall be responsible to take all appropriate fail-safe, backup, redundancy, and other measures to ensure its safe use. Oracle Corporation and its affiliates disclaim any liability for any damages caused by use of this software or hardware in dangerous applications.

Oracle®, Java, MySQL, and NetSuite are registered trademarks of Oracle and/or its affiliates. Other names may be trademarks of their respective owners.

Intel and Intel Inside are trademarks or registered trademarks of Intel Corporation. All SPARC trademarks are used under license and are trademarks or registered trademarks of SPARC International, Inc. AMD, Epyc, and the AMD logo are trademarks or registered trademarks of Advanced Micro Devices. UNIX is a registered trademark of The Open Group.

This software or hardware and documentation may provide access to or information about content, products, and services from third parties. Oracle Corporation and its affiliates are not responsible for and expressly disclaim all warranties of any kind with respect to third-party content, products, and services unless otherwise set forth in an applicable agreement between you and Oracle. Oracle Corporation and its affiliates will not be responsible for any loss, costs, or damages incurred due to your access to or use of third-party content, products, or services, except as set forth in an applicable agreement between you and Oracle.

### Contents

#### Preface

| Purpose                     | V  |
|-----------------------------|----|
| Audience                    | V  |
| Documentation Accessibility | V  |
| Diversity and Inclusion     | V  |
| Related Resources           | vi |
| Conventions                 | vi |
|                             |    |

### 1 Welcome to Oracle Banking Cloud

### 2 Get Help in the Application

### 3 Getting Started with Oracle Banking Cloud Service

| 3.1 | Create and Activate your Cloud Account                           | 3-2  |
|-----|------------------------------------------------------------------|------|
| 3.2 | Create and Activate your Cloud Account (Alternative Method)      | 3-4  |
| 3.3 | Add to Existing Cloud Account                                    | 3-7  |
| 3.4 | Access the Oracle Identity and Access Management Service Console | 3-7  |
| 3.5 | Activate Application User Account                                | 3-8  |
| 3.6 | Access the Subscribed Cloud Service                              | 3-8  |
| 3.7 | Access the Subscribed Cloud Service (Alternative Method)         | 3-10 |
| Use | ers and Access Privileges                                        |      |
| 4.1 | Creating an Oracle Banking Cloud Service User in IAM             | 4-3  |

### 5 API to API Authentication

#### 6 OAuth Settings

4

Index

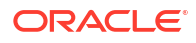

### Preface

- Purpose
- Audience
- Documentation Accessibility
- Diversity and Inclusion
- Related Resources
- Conventions

### Purpose

Getting Started with Oracle Banking Cloud Service introduces you to cloud concepts and describes how you can request a trial subscription or purchase a subscription for an Oracle Cloud service. In addition, this document describes how to add users, change passwords, and access service consoles.

### Audience

This Guide is primarily for users who are responsible for provisioning and activating Oracle Banking Cloud Services, for adding other users who would manage the services, or, who want to develop Oracle Banking Cloud Service.

### **Documentation Accessibility**

For information about Oracle's commitment to accessibility, visit the Oracle Accessibility Program website at http://www.oracle.com/pls/topic/lookup?ctx=acc&id=docacc.

#### Access to Oracle Support

Oracle customers that have purchased support have access to electronic support through My Oracle Support. For information, visit http://www.oracle.com/pls/topic/lookup?ctx=acc&id=info or visit http://www.oracle.com/pls/topic/lookup?ctx=acc&id=trs if you are hearing impaired.

### **Diversity and Inclusion**

Oracle is fully committed to diversity and inclusion. Oracle respects and values having a diverse workforce that increases thought leadership and innovation. As part of our initiative to build a more inclusive culture that positively impacts our employees, customers, and partners, we are working to remove insensitive terms from our products and documentation. We are also mindful of the necessity to maintain compatibility with our customers' existing technologies and the need to ensure continuity of service as Oracle's offerings and industry standards evolve. Because of these technical constraints, our effort to remove insensitive terms is ongoing and will take time and external cooperation.

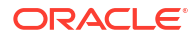

### **Related Resources**

The related documents are as follows:

• Product User Guides

### Conventions

The following text conventions are used in this document:

| Convention | Meaning                                                                                                    |
|------------|----------------------------------------------------------------------------------------------------|
| boldface   | Boldface type indicates graphical user interface elements associated with an action, or terms defined in text or the glossary.         |
| italic     | Italic type indicates book titles, emphasis, or placeholder variables for which you supply particular values.                          |
| monospace  | Monospace type indicates commands within a paragraph, URLs, code in examples, text that appears on the screen, or text that you enter. |

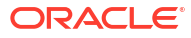

# 1 Welcome to Oracle Banking Cloud

Oracle Banking Cloud is the industry's broadest and most integrated cloud provider, with deployment options ranging from the public cloud to your data center. Oracle Cloud offers bestin-class services across Software as a Service (SaaS), Platform as a Service (PaaS), and Infrastructure as a Service (IaaS).

#### About Oracle Banking Cloud

Oracle Cloud is one of the few cloud providers that can offer a complete set of cloud services to meet all your enterprise computing needs.

Use Oracle Software as a Service (SaaS) offerings to run your business from the Cloud. Oracle offers cloud-based solutions for Human Capital Management, Enterprise Resource Planning, Supply Chain Management, Financial Services, and many other applications, all managed, hosted, and supported by Oracle.

#### **Web Browser Requirements**

Oracle Banking Cloud Service supports the latest version of the following major browsers:

- Google Chrome
- Microsoft Edge
- Mozilla Firefox

#### Note:

For more details, see Oracle Software Web Browser Support Policy. When sharing a link to a document or folder, users of Microsoft Edge need to use the Show Link button and copy the link shown in the dialog.

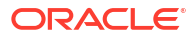

# 2 Get Help in the Application

After you sign up for an Oracle Banking Cloud Account and log in to the Applications Console, you can start using your Oracle Banking Cloud services.

#### **Order Oracle Banking Cloud Applications**

You can order Oracle Banking Cloud Applications (Software as a Service) offerings by contacting Oracle Sales. After your order is processed, you can then activate your services.

- 1. Go to the Oracle Banking Cloud website at Banking solutions.
- 2. Click on the Explore Oracle Banking Cloud Services.
- 3. Review the features and capabilities of the service and read the Datasheet.
- 4. We can either write an Email or click Request a Call to receive a call from Sales.
- 5. Enter your Business Email, select the confirmation check box, and click Continue.
- 6. Describe of your need and click Request Now.

Later, after you have worked with Oracle Sales to order the Oracle Cloud Application best suited to your requirements, you will receive an email, which contains a link you can use to activate the service you have ordered. Refer to **Create and Activate your Cloud Account** section.

#### Activate Your Oracle Cloud Applications Order

If you are a new Oracle Banking Cloud Applications user, you'll likely receive a Welcome email after your order is processed.

The Welcome email will provide you with information to sign into your new account; after you sign in, you can activate your services by creating a new service instance.

However, there are cases where Oracle configures and creates your Banking Cloud Application services for you. In those cases, you'll receive a separate email that asks you to activate your order. If you receive such an email, follow the instructions in the email to provide some additional required information and activate your Oracle Banking Cloud order. You'll then receive a follow-up email with the information you need to sign in and start using your Oracle Banking Cloud Applications.

## 3 Getting Started with Oracle Banking Cloud Service

To get started, you must activate the Oracle Banking Cloud Service (OBCS). After activating the Cloud Service, you can onboard Application Users to use the subscribed cloud services.

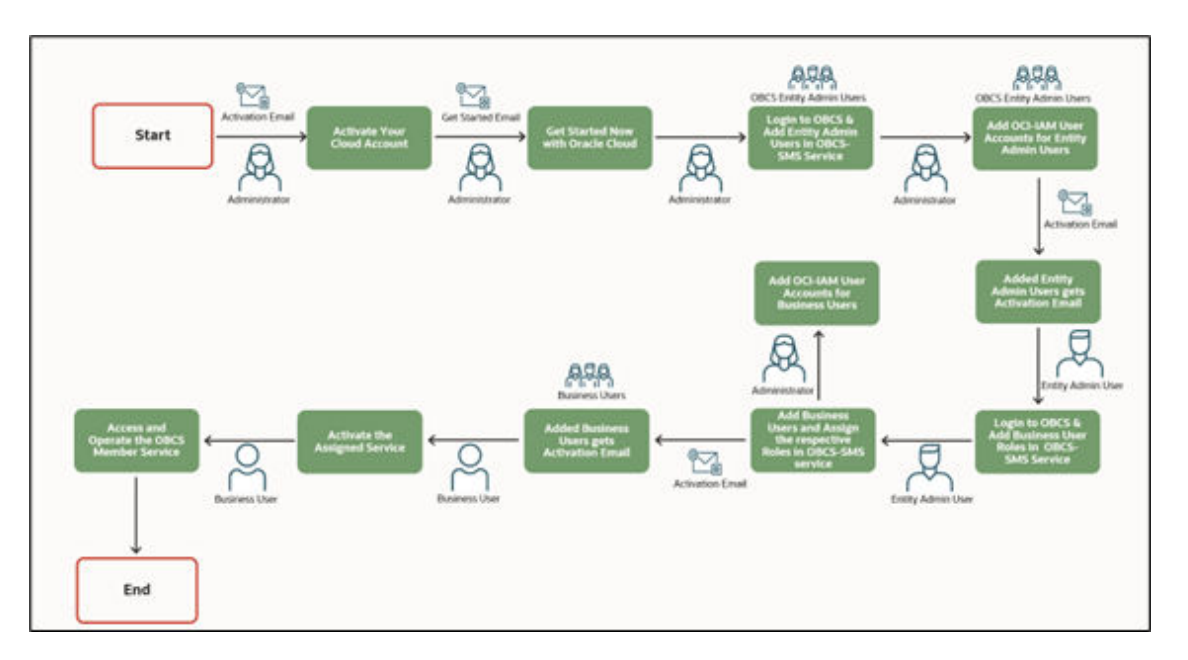

#### Figure 3-1 Cloud Subscription Work flow

This document describes the set of actions that can be performed by:

- An Administrator to activate the Oracle Banking Cloud Account and onboard Applications Users for the subscribed Cloud Services.
- An Administrator to activate the Cloud Account and onboard Applications Users for the subscribed Cloud Services.
  - Create and Activate New Cloud Account
  - Access the Subscribed Cloud Services
  - Access the Oracle Identity and Access Management Service Console
- The Application Users to activate and use the Cloud Services that are provisioned by the Administrator.
  - Activate your Account as Application Users
- Create and Activate your Cloud Account This topic provides the instructions to create and activate the cloud account.
- Create and Activate your Cloud Account (Alternative Method) This topic provides the instructions to create and activate your cloud account (alternative method).

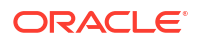

- Add to Existing Cloud Account This topic provides the instructions to add to existing cloud account.
- Access the Oracle Identity and Access Management Service Console This topic provides information about the Access the Oracle Identity and Access Management Service Console.
- Activate Application User Account This topic provides the instructions to activate application user account.
- Access the Subscribed Cloud Service This topic provides the instructions to access the subscribed cloud service.
- Access the Subscribed Cloud Service (Alternative Method) This topic provides the instructions to access the subscribed cloud service (alternative method).

### 3.1 Create and Activate your Cloud Account

This topic provides the instructions to create and activate the cloud account.

If you are a new Oracle Cloud Applications User, you will receive a Welcome to Oracle Cloud email (Email Subject: Action Required: Welcome to New Oracle Cloud Service Subscription(s)) that asks you to activate your Cloud Account. Follow the instructions in the email to create and activate your new Cloud Account.

You will then receive a follow-up email with the information you need to sign in and start using your Cloud Applications.

As an Administrator, to create and activate your new Cloud Account, perform the following steps:

1. Click Create New Cloud Account link from the email.

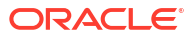

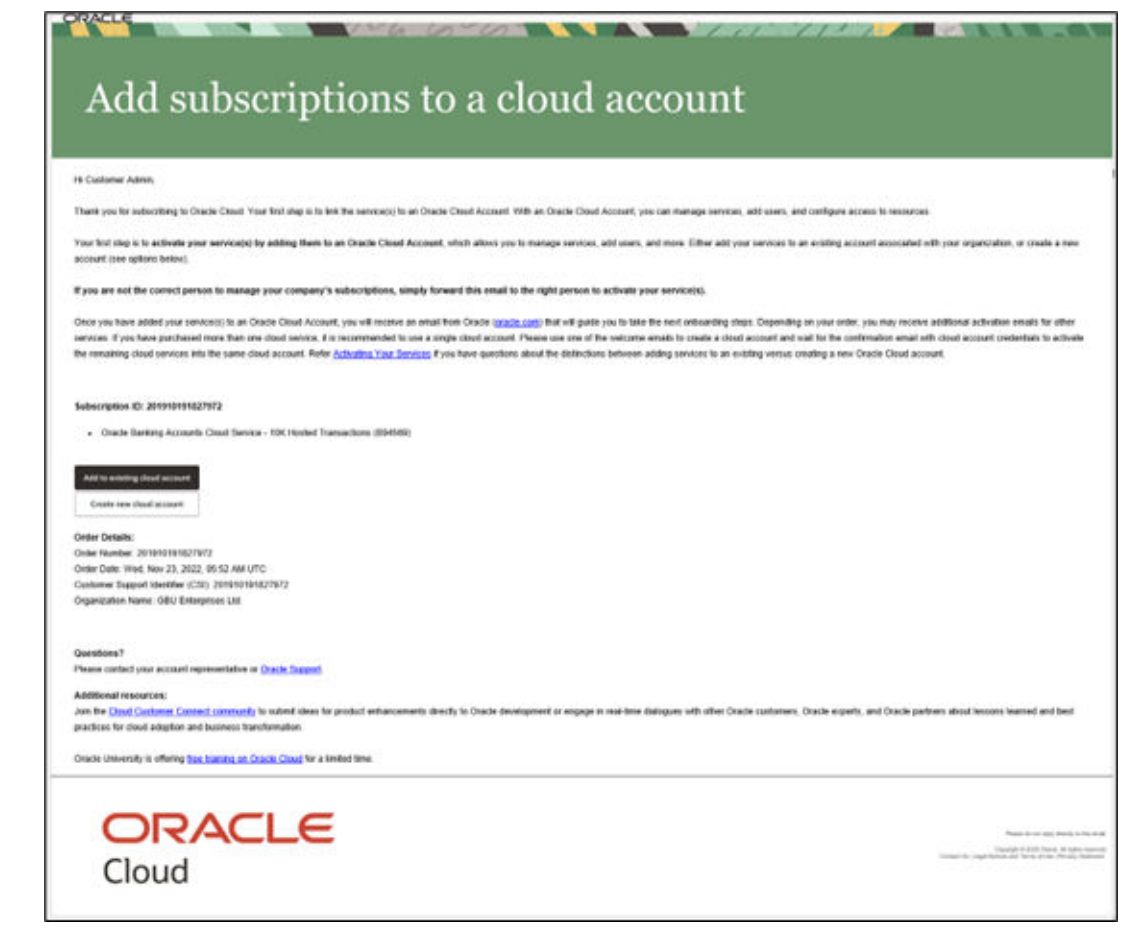

Figure 3-2 Welcome to Oracle Cloud - Setup Your Account Email

2. Specify the New Cloud Account Information Form to sign up.

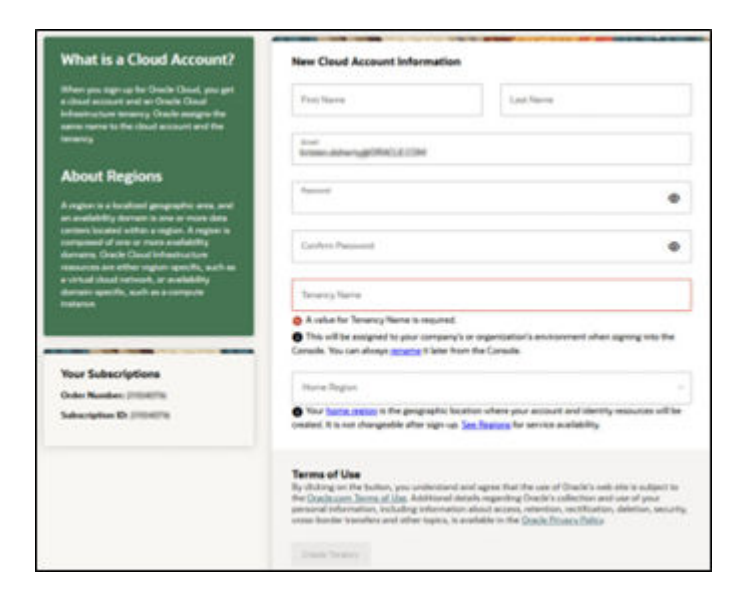

Figure 3-3 New Cloud Account Information Page

For more information on fields, refer to the field description table.

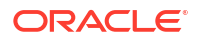

| Field            | Description                                                                                                    |  |  |
|------------------|----------------------------------------------------------------------------------------------------|--|--|
| First Name       | Specify the first name for the cloud account.                                                                                                    |  |  |
| Last Name        | Specify the last name for the cloud account.                                                                                                    |  |  |
| Email            | Provide the same email address which you had given to receive the Welcome email. Instructions to log into your new Oracle Banking Cloud Account will be sent to this email address. |  |  |
| Password         | Specify the password to access the cloud account.                                                                                                    |  |  |
| Confirm Password | Re-enter the same password to confirm.                                                                                                    |  |  |
| Tenancy Name     | Specify the new tenancy name to be associated with cloud account.                                                                                                    |  |  |
| Home Region      | Select your Home Region, where the Identity Resources and<br>Account are located.<br>Check the service availability before selecting the Home Region.                               |  |  |

Table 3-1 New Cloud Account Information Page - Field Description

3. Click **Create Tenancy** to create the new tenancy associated with cloud account.

The Oracle Cloud Creation confirmation screen displays.

Figure 3-4 Oracle Cloud Creation Confirmation Screen

| Cloud Infrastructure                                                                                                    |
|----------------------------------------------------------------------------------------------------|
| Thank you for signing up for Oracle Cloud!                                                                                                    |
| The extremely give child access that an edges with however perceptions when part thank access to easily to give one per part and easily and extremely<br>access with third intervention access accesses that access |
|                                                                                                    |
|                                                                                                    |
|                                                                                                    |
|                                                                                                    |
|                                                                                                    |
|                                                                                                    |

After successful activation, you will receive a **Get Started Now with Oracle Banking Cloud** Email.

### 3.2 Create and Activate your Cloud Account (Alternative Method)

This topic provides the instructions to create and activate your cloud account (alternative method).

If you are a new Oracle Cloud Applications User, you will receive a Welcome to Oracle Cloud email (Email Subject: Action Required: Welcome to New Oracle Cloud Service Subscription(s)) that asks you to activate your Cloud Account. Follow the instructions in the email to create and activate your new Cloud Account.

You will then receive a follow-up email with the information you need to sign in and start using your Cloud Applications.

As an Administrator, to create and activate your new Cloud Account, perform the following steps:

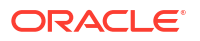

1. Click Create New Cloud Account in the email

| ARCU                                                                                                    | STEMBR,                                                                                                    |
|----------------------------------------------------------------------------------------------------|----------------------------------------------------------------------------------------------------|
| www.yes                                                                                                    | for subscribing to Dracial Court. You've been designated as the initial contact for the service(s) you have ordered.                                                                                                    |
| our that<br>onligue                                                                                                    | sep is to link the service(s) to an Oracle Doual Account. With an Oracle Coult Account, you can manage services, add users, and access to insources.                                                                                                    |
| Cloud Acc<br>ption if y                                                                                                    | for quick inflerence guide which includes instructions to help with the addivation process. This will help you decide whether to create a new<br>surf for your service(s) or activate your service(s) into an existing Dioad Account. You must use the "Activate into ansitting Orad Account"<br>su with to use your existing identify Doud Service for the new service(s). When internations Acount Dasks Cloud Accounts.                                                                                                    |
| To create                                                                                                    | a new Cloud Account for your service, rick the Charlet New Cloud Account Judion and follow the sleps. You will receive a subsequent<br>a temporary consistent & instructions for next steps.                                                                                                    |
| MPORTA<br>Lyne cho                                                                                                    | NT: If you have purchased more than one cloud service, it is generally recommended to use a single Cloud Account.<br>See to use a single cloud account. Röme these stock.                                                                                                    |
| 1. 104                                                                                                    | my need to create a Cloud Account once using only one of the Welcome enable                                                                                                    |
| 3 Logi                                                                                                    | to receive the commencement with checkers by that could account,<br>and activate the remaining could services into that same cloud account.                                                                                                    |
| e                                                                                                    | nate New Cloud Account                                                                                                    |
| -                                                                                                    | a periods any appropriate law as address Plant Account to choose the Actions Int. Busines Plant Account and                                                                                                    |
| Activa                                                                                                    | In Info Extering Cloud Account                                                                                                    |
| Note, you                                                                                                    | taly receive multiple emails like this depending on what service(s) are a part of your order.                                                                                                    |
| Note, you<br>The Servi<br>each Servi<br>Date" 5 T                                                                                                    | may receive multiple smalls like this depending on what service(s) are a part of your order.<br>Inse Period for the Services conveniences on the date stated in this order. If no date is specified, then the "Cosult Services Start Date" for<br>we will be the date that you are issued across that making you to activate your Services, and the "ConsultingProfessional Services Start<br>e date that Oracle begins performing such services.<br>Stort Default                                                                                                    |
| Note, you<br>the Servi<br>each Serv<br>Date" & T<br>Bubsort                                                                                                    | may receive multiple amain like this depending on what service(s) are a part of your order.<br>Inse Period for the Services convenences on the date stated in this order. If no date is specified, then the "Cosult Services Start Date" for<br>end to the date that they no are stated access that endates you to activate your Services, and the "ConsultingProfessional Services Start<br>e date that Oracle begins performing such services.<br>down Defails<br>Cossie Earsting Cloud Service                                                                                                    |
| Note, you<br>the Servi<br>each Serv<br>Date" & T<br>Bubsort                                                                                                    | Inter motifyine multiple emails like this depending on what service(s) are a part of your order. Ites Period for the Services conveniences on the date stated in this order. If no date is specified, then the "Cosult Services Start Date" for one will be the date that prove as start address for the startware your Services, and the "Cosult Services Start Date" for one will be the date that Oracle begins performing such services.                                                                                                    |
| Note, you<br>the Servi<br>each Servi<br>Date" & T<br>Builtcort(<br>C                                                                                                    | tay records multiple smalls like this depending on what service(s) are a part of your order.<br>Inse Periods that devices a commences on the data stated in this order. I're date is specified, then the "Courd Services Bard Date" for<br>the will be the date and are dated and another share ranking your Services, and the "Courd Mences Bard Date" for<br>the date fraid Date begins performing such services.<br>deter Details<br>Create Banking Cloud Service<br>Batesrighter BC, 520:1004<br>Department Type: "Production<br>Details Region: North America.<br>Customer Resport<br>Services Resport for access Oracle Services.                                                                                                    |
| Note: you<br>the Servi<br>saith Servi<br>Date" is the<br>Buildconft<br>Conference of Conference<br>Conference of Conference<br>Conference<br>Conference<br>Confer | Integrations multiple amain like this depending on what service(s); are a part of your order. Inse Period for the Services conveniences on the date stated in this order. If no date is specified, then the "Cloud Services Bart Date" for one will be the date that you are issued across that endless you to activate your bervices, and the "Cloud Services Bart Date" for one will be the date that you are issued across that endless you to activate your bervices, and the "Cloud Services Bart Date" for one will be the date that Oracle begins performing such services.                                                                                                    |
| Nexte, you<br>the Service<br>Dated Service<br>Teatrongs<br>Control Service<br>Teatrongs<br>Control Service<br>Control Service<br>Contr                                                                                                    | the reace suffice emails like the depending on what service(s) are a part of your order. Inservice to the diservices convenences on the date stated in this order. I're date is specified, then the "Courd Services Start Date" for each of the date specified, then the "Courd Services Start Date" for each of the date specified and the "Courd Services Start Date" for each of the date specified and the "Courd Services Start Date" for each of the date specified and the "Courd Services Start Date" for each of the date specified and the "Courd Services Start Date" for each of the date specified and the "Courd Services Start Date" for each of the date specified and the "Courd Services Start Date" for each of the date specified and the "Courd Services Start Date" for each of the date specified and the "Courd Services Start Date" for each of the date specified and the "Courd Services Start Date" for each of the date specified and the "Courd Services Start Date" for each of the date specified and the "Courd Services Start Date" for each of the date specified and the "Courd Services Start Date" for each of the date specified and the specified and the "Courd Services Services Services Start Date" Services Date specified and the specified and the services Services Serv                                                                    |
| Note, you<br>man San<br>Data's T<br>Noticest<br>Coat's T                                                                                                    | the receive multiple emails like this depending on what service(s) are a part of your order.<br>Inservice documentations that independing on what service(s) are a part of your order.<br>Inservice documentations that independing on what service(s) are a part of your order.<br>Inservice documentations that independing on what service(s) are a part of your order.<br>Inservice documentations that independing on what service(s) are a part of your order.<br>Inservice documentations that independing on what service(s) are a part of your order.<br>Inservice Banking Chood Service<br>Banking Chood Service<br>Banking |
| Note, you<br>cash Sen<br>Data''s T<br>Bubsont<br>Outo''s T<br>Data''s T<br>Data''s T<br>Data''s T<br>Data''s T<br>Data''s T                                                                                                    | the receive multiple emails like this depending on what service(s) are a part of your order.  Inservice documentations on the data stated in this outer. I're date is specified, then the 'Courd Services Start Date' for each of the the law part search once in the the date the law part search once in the the date the law part search once in the law base search once in the law base search on the law base of the law base search on the law base of the law base search on the law base of the law base search on the law base of the law base search once in the law base of the law base of the law ba                                                                    |

Figure 3-5 Welcome to Oracle Cloud - Setup Your Account Email

2. Specify the details in New Cloud Account Information Form to sign up.

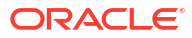

| ORACLE' CLOUD                              |                                                                                                    |                                                                    |                                                      | 3               |
|--------------------------------------------|----------------------------------------------------------------------------------------------------|--------------------------------------------------------------------|------------------------------------------------------|-----------------|
| Activate My Servic                         | es!                                                                                                    |                                                                    |                                                      |                 |
| added to your Oracle Cloud                 | Shace Cloud Account to acti<br>Account.                                                                                                    | wate the service that is a part of your order. A                   | is you sign up for additional services in the future | r, these can be |
| 1 Account De                               | tails                                                                                                    |                                                                    |                                                      |                 |
| * Cloud Account Name                       | New Account Name<br>Avoid including person<br>confidential information<br>creating a cloud account<br>since it cannot be change<br>and the name will be visible<br>login URL.<br>Choose a unique name to<br>your Oracle Cloud Account i | or<br>when<br>name,<br>d later,<br>e in the<br>identify<br>and use |                                                      |                 |
| * Email Address                            | Enter the address at whi<br>received the email to set<br>Cloud Account.                                                                                                    | ch you<br>up the                                                   |                                                      |                 |
| 2 Administrate                             | or Details                                                                                                    |                                                                    |                                                      |                 |
| Enter the email address<br>or users.       | of the initial cloud account a                                                                                                    | idministrator and service administrator for yo                     | ur services. This administrator can create other a   | Idministrators  |
| * Email                                    |                                                                                                    |                                                                    |                                                      |                 |
| * User Name<br>* First Name<br>* Last Name | username@example.com                                                                                                    |                                                                    |                                                      |                 |
| Cancel                                     |                                                                                                    |                                                                    | Ca                                                   | eate Account    |

For more information on fields, refer to the field description table.

| Table 3-2 | New Cloud | Account | Information | Page - | Field | Descript | tion |
|-----------|-----------|---------|-------------|--------|-------|----------|------|
|-----------|-----------|---------|-------------|--------|-------|----------|------|

| Field                                           | Description                                                                                                    |
|-------------------------------------------------|----------------------------------------------------------------------------------------------------|
| Cloud Account Name                              | This is the customer specific identifier that will be displayed as part of the Oracle Banking service access URLs. For example, production environment URL -https:// <cloud account="" name="">.obcs.ocs.oraclecloud.com/prod/app-shell/</cloud> |
| Account and<br>Administrator Email<br>Addresses | Provide the same email address which you had given to receive the Welcome email. Instructions to log into your new Oracle Banking Cloud Account will be sent to this email address.                                                              |
| First Name                                      | Specify the First name.                                                                                                    |
| Last Name                                       | Specify the Last name.                                                                                                    |

#### 3. Click Create Account.

After successful activation, you'll receive a Setup Complete. You're ready to go Email.

### 3.3 Add to Existing Cloud Account

This topic provides the instructions to add to existing cloud account.

As an Administrator, if you already own a Cloud Account and need to use the same for Oracle Banking Cloud Service (OBCS), perform the following steps:

 In the Welcome to New Oracle Cloud Service Subscription(s) Email, click Add to existing cloud account option.

Figure 3-7 Welcome to New Oracle Cloud Service Subscription(s)

| Add subscriptions to a cloud account                                                                                                    |
|----------------------------------------------------------------------------------------------------|
| rud Subscriptions to a cloud account                                                                                                    |
|                                                                                                    |
|                                                                                                    |
| Hi Customer Admin,                                                                                                    |
| Thank you for subscribing to Oracle Cloud. Your first step is to link the senice(s) to an Oracle Cloud Account. With an Oracle Cloud Account, you can manage senices, and configure access to resources.                                                                                                    |
|                                                                                                    |
| Your first step is to activate your service(s) by adding them to an Oracle Cloud Account, which allows you to manage services, add users, and more. Either add your services to an existing account associated with your organization, or create a new                                                                                                    |
| account (see obtains below).                                                                                                    |
| If you are not the correct person to manage your company's subscriptions, simply forward this email to the right person to activate your service(s).                                                                                                    |
|                                                                                                    |
| Once you have addres your services(s) to an Unade Calcul Account, you wai receive an email mon Calcule (calcular calcular) that wai guose you to take in next introducing steps. Uppending on your other, you may receive addressal account and waiter as a trade doub account of the sectorement and to take account and waiter as a trade doub account of the sectorement and to take account and waiter as a trade doub account of the sectorement and to take account and waiter as a trade doub account of the sectorement and to take account and waiter as a trade doub account of the sectorement and to take account and waiter as a trade doub account of the sectorement and to take account and waiter as a trade doub account of the sectorement and to take account and waiter as a trade doub account of the sectorement and to take account and waiter as a trade doub account of the sectorement and to take account and waiter as a trade doub account of the sectorement and to take account and waiter as a trade doub account and the sectorement and the sectorement and the sectore |
| the remaining cloud services into the same cloud account. Refer Activatine Your Services if you have questions about the distinctions between adding services to an existing versus creating a new Oracle Cloud account.                                                                                                    |
|                                                                                                    |
|                                                                                                    |
| Subscription ID: 20191019182/9/2                                                                                                    |
| Oracle Banking Accounts Cloud Service - 10K Hosted Transactions (B94569)                                                                                                    |
|                                                                                                    |
| Add to existing cloud account                                                                                                    |
| Crucial access denote accessed                                                                                                    |
|                                                                                                    |
| Order Details:                                                                                                    |
| Order Number: 201910101022972                                                                                                    |
| Order Date: Weit, Nev 23, 2022, 05.52 AM UTC<br>Conference Supervised Mediate (USE) 2016/10/1012/9722                                                                                                    |
| Organization Name. GBU Entopriosa LM                                                                                                    |
|                                                                                                    |
| 201 N N                                                                                                    |
| Questions?                                                                                                    |
| Proper Consect your account ingenetiement of <u>Consect Consect</u> .                                                                                                    |
| Additional resources:                                                                                                    |
| Join the (page called and the page called and the page called and  |
|                                                                                                    |
| Oracle University is offering the training on Oracle Cloud for a limited time.                                                                                                    |
|                                                                                                    |
|                                                                                                    |
|                                                                                                    |
| County 10 2021 Data A Ling a manual                                                                                                    |
| Cloud                                                                                                    |
| cioda                                                                                                    |
|                                                                                                    |

2. Perform the steps as mentioned in the Access the Oracle Identity and Access Management Service Console section.

# 3.4 Access the Oracle Identity and Access Management Service Console

This topic provides information about the Access the Oracle Identity and Access Management Service Console.

The Oracle Identity and Access Management (OCI-IAM) Cloud Service integrates directly with existing directories and Identity Management Systems and makes it easy for users to get access to applications. It provides the Security Platform for Oracle Cloud, which allows users to access and deploy business applications such as Oracle Banking Cloud Service securely and easily.

Administrators and Application Users can use Oracle Identity and Access Management Cloud Service to help them effectively and securely create, manage, and use a Cloud-based Identity Management Environment without worrying about setting up any infrastructure or platform details.

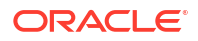

### 3.5 Activate Application User Account

This topic provides the instructions to activate application user account.

After an Application User (Example: Entity Admin user, Business user) has been provisioned by their Administrator, they will receive an Account Activation email.

As an Application User, perform the following steps to login and activate your account:

1. Open the email received from Oracle Cloud.

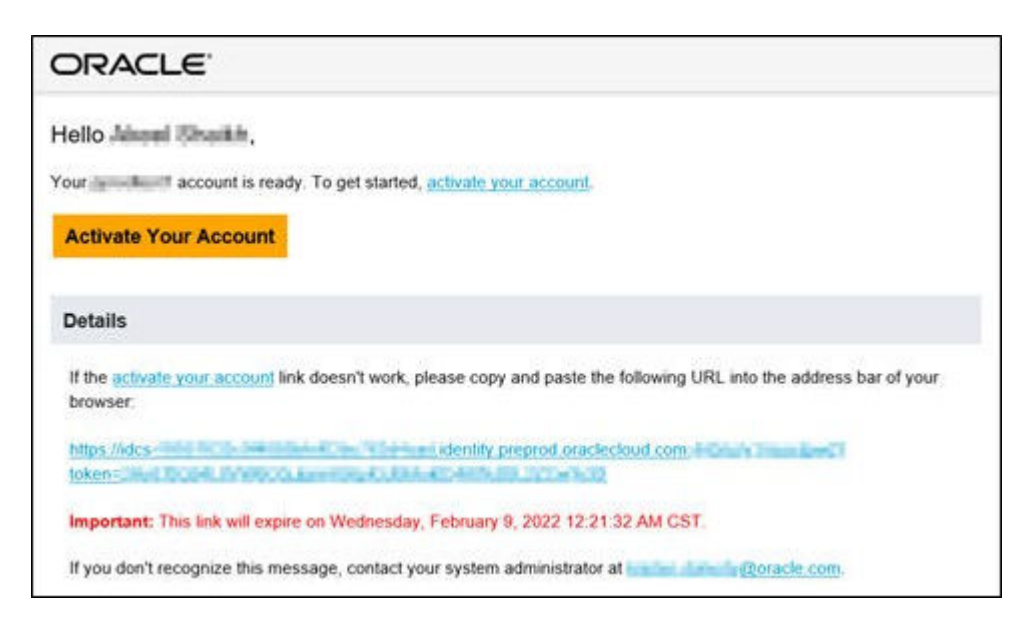

Figure 3-8 Email to Activate Your Account

- 2. Review the information about service in the email.
- 3. Click Activate Your Account

You will be prompted to change your Password on the initial login.

- Specify your new credentials in the Reset Password window to activate your account. After the Password is successfully reset, a congratulatory message is displayed.
- 5. Access the Application URL that your Application Administrator shared with you.
- Specify login credentials to sign into your account. The Welcome page screen is displayed.

### 3.6 Access the Subscribed Cloud Service

This topic provides the instructions to access the subscribed cloud service.

After successful activation of your cloud account, you will receive a Get Started Now with Oracle Cloud Email with your login credentials. As an Administrator, to access the Cloud Account:

1. In the Get Started Now with Oracle Cloud email, click Sign In.

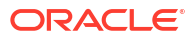

Figure 3-9 Welcome Mail

| ORACLE                                                                                                    |                                                                                                    |
|----------------------------------------------------------------------------------------------------|----------------------------------------------------------------------------------------------------|
| Your cloud account and services are                                                                                                    | ready!                                                                                                    |
| Hi Customer Admin,<br>Your new cloud account obcstestbankpint30 has been created. You can now sign into your cloud account.<br>This service(s) is ready to use:<br>• Oracle Banking Accounts Cloud Service - 10K Hosted Transactions |                                                                                                    |
| Signin                                                                                                    |                                                                                                    |
| Cloud Infrastructure                                                                                                    | Pesser-do tet regly illendy to this second<br>Costant (de   Legar Motions and Tomor of Use   Physics Bioteneous<br>Costant (de   Legar Motions and Tomor of Use   Physics Bioteneous |

2. Enter the **Username** and **Password** to access the Oracle Cloud Console URL.

Use the same Username and Password that you provided during activation setup.

- 3. Click **Reset**, to reset the password.
- 4. Relog into Oracle Cloud Infrastructure Console using the new password.
- 5. Your cloud service environments access URLs are structured in the following way:

<tenant\_Id>.obcs.ocs.example.com/<tenant\_env\_id>

- tenant Id: Customer unique account name
- tenant\_env\_id: Prod (Production), pre-prod (Pre-Production) and non-prod (non-Production)
- 6. Navigate to the Oracle Cloud Infrastructure Console, wherein Application URLs for three environments (Production, Development and Test) are displayed.
- 7. Click on the required application environment URL to access the subscribed Oracle Banking Cloud Service member service(s).

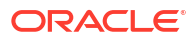

| ✓ My Applications                                                                                                    |                                                                                                    |                 |                               | Showing all regions<br>Learn more about regions [2] |
|----------------------------------------------------------------------------------------------------|----------------------------------------------------------------------------------------------------|-----------------|-------------------------------|-----------------------------------------------------|
| Oracle Banking Cloud Services                                                                                                    |                                                                                                    |                 |                               |                                                     |
| Namo                                                                                                    | Тура                                                                                                    | Subscription ID | Application URL               |                                                     |
| Oracle Banking Cloud Service                                                                                                    | Production                                                                                                   |                 | https:// <del>eleccy.it</del> | •                                                   |
| Oracle Banking Cloud Service                                                                                                    | Development                                                                                                  |                 | https://telego.ite.co/it      | •                                                   |
| Oracle Banking Cloud Service                                                                                                    | Test                                                                                                    |                 | https://eleccy_planate        | •                                                   |
|                                                                                                    |                                                                                                    |                 |                               |                                                     |
| ✓ Quick actions                                                                                                    |                                                                                                    |                 |                               |                                                     |
| USER MANAGEMENT<br>Add a user to your tenancy                                                                                                    |                                                                                                    |                 |                               | R                                                   |
|                                                                                                    |                                                                                                    |                 |                               |                                                     |
| ✓ Learning                                                                                                    |                                                                                                    |                 |                               |                                                     |
| GUIDED TOURS<br>Tales & Censiste tear<br>DOOLNETATION<br>Charler Applications<br>Categor Court Readings<br>Categor Court Readings<br>Categories and Categories<br>View all Recurrentation | ORACLE UNIVERSITY<br>Onset: Claud Overlieve<br>General<br>6 topics, 2h13m duration<br>View Oracle University |                 |                               |                                                     |

Figure 3-10 Oracle Cloud Services Console Screen

#### Note:

Ensure you have created the application users and granted privileges to access the application instances. For more details, see the Security Management System user guide of the subscribed cloud service. You must share the Application URL details with your application users, which they can use to log in to the application.

### 3.7 Access the Subscribed Cloud Service (Alternative Method)

This topic provides the instructions to access the subscribed cloud service (alternative method).

After successful activation of your cloud account, you will receive a Get Started Now with Oracle Cloud Email with your login credentials.

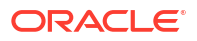

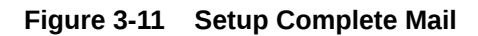

| <section-header>Series of the series of the series of the primery Series Administrator and Account Administrator, you are the only person reacting these data and account Administrator, you are the only person reacting these data and account Administrator, you are the only person reacting these data and account Administrator and Account Administrator and Administrator and Administrator and Administrator an</section-header>                                                                                                    | <section-header>  DECENSIONER   When the sources of the primery Service Administrator and Account Administrator, yeas an exercise, its primery administrator of Account Administrator, please nearsing the role inmediately. See the foreigneet the Administrator of Account Administrator, please nearsing the role inmediately. See the foreigneet the Administrator of Account Administrator, please nearsing the role inmediately. See the foreigneet the Administrator of Account Administrator, please nearsing the role inmediately. See the foreigneet the Administrator of Account Administrator, please nearsing the role inmediately. See the foreigneet the Administrator of Account Administrator, please nearsing the role inmediately. See the foreigneet the Administrator of Account Administrator, please nearsing the role inmediately. See the foreigneet the Administrator of Account Administrator, please nearsing the role inmediately. See the foreigneet the Administrator of Account Administrator, please nearsing the role inmediately. See the foreigneet the Administrator of Administrator, please nearsing the role inmediately. See the foreigneet the Administrator of Administrator of Administrator, please nearsing the role inmediately. See the foreigneet the Administrator of Administrator, please nearsing the role inmediately. See the foreigneet the Administrator of Administrator, please nearsing the role inmediately. See the foreigneet the Administrator of Administrator, please nearsing the role interactor.   When the outer the Administrator of Administrator of Administrator, please nearsing the role interactor administrator of Administrator of Administrator, please nearsing the role interactor administrator of Administrator of Administrator, please nearset, please nearset, please nearset, please nearset, please nearset, please nearset, please nearset, please nearset, please nearset, please nearset, please nearset, please nearset, please nearset, please nearset, please nearset, please nearset, please nea</section-header>                                        | 0                       | RACLE                                     | Cloud                                            |                                                           |                                                             |                                                          |
|----------------------------------------------------------------------------------------------------|----------------------------------------------------------------------------------------------------|-------------------------|-------------------------------------------|--------------------------------------------------|-----------------------------------------------------------|-------------------------------------------------------------|----------------------------------------------------------|
| DELAR CUSTOMER,         Webcome to Oracle Cloud. As the primary Service Administrator and Account Administrator, you are the only person receiving these details on how to account on receiving these details on how to account on receiving these details on how to account on receiving these details on how to account on how to assign primary administrator duces to another user.         Account Required <ul> <li>Vetra example to perform the role of the Service Administrator on Account Administrator, you are the only person receiving these details on how to assign primary administrator duces to another user.</li> <li>Account Required</li> <li></li></ul>                                                                                                    | Det Normal   Website Sources for Source Source Administration and Account Administration, you are the only person receiving These details on a source and the performance of the Source Administration and Lake action accounting.   Account Administration of Addit Source Source Administration and Account Administration, you are the only person receiving These details on and the source account Administration, you are the only person receiving These details on and the source account Administration, you are the only person receiving These details on administration of addits is another user.   Access Detail          • Why meets to your Application URL and sign-in condentials provided below. Note that your temporary password exprises not access on administration of addits.    Access Detail          • Unrealment of temporary Password Back action URL and sign-in condentials provided below. Note that your temporary password exprises not access on administration was addited.             • Why meets a device administration on a device administration on advises on your new service. You will need the URLs and sign-in condentials provide addited action user temporary password access the device temporary password access the device administration.             • Why meets additional device addition addition of the instruction.             • Why meets additional device addition addition of the instruction.             • Why meets additional device addition addition of the person addition of the instruction.             • Why meets additional device addition addition of the person addition of the instruction.             • Why meets additional device addition addition of the person addition of the instruction.             • Mare addition of the person addition of                                                                                                    |                         |                                           |                                                  |                                                           |                                                             |                                                          |
| We have a source of the source of the source                                                                                                    | <text><text><text><section-header></section-header></text></text></text>                                                                                                    | DEAR CI                 | USTOMER,                                  |                                                  |                                                           |                                                             |                                                          |
| The search of the perform the role of the Service Administrator or Account Administrator, please reassing the role intendiately. See the Service Administrator Action Lot on how to assign primary administrator duties to another uses.          Account Required <ul> <li>• Verify accounts in prov Application</li> <li>• Complete all uses in Service Administrator Action Lot</li> <li>Access Details</li> <li>Concess Control</li> <li>Meranne and Temporary Password</li> <li>Werking and Temporary Password</li> <li>Werking and the service Administrator Action Lift for the service Administrator Action Lift for the service Administrator Action Lift for the service Administrator Action Lift for the service Administrator Action Lift for the service Administrator Action Lift for the service Administrator Action Lift for the service Administrator Action Lift for the service Administrator Action Lift for the service Administrator Action Lift for the service Administrator Action Lift for the service Administrator Action Lift for the service Administrator Action Lift for the service Administrator Action Lift for the service Administrat</li></ul>                                                                                                    | <text></text>                                                                                                    | Welcome<br>how to ac    | to Oracle Cloud!<br>ccess your new ser    | As the primary Service vice. It is your respon   | e Administrator and Acco<br>sibility to review this notif | ant Administrator, you are t<br>ication and take action acc | the only person receiving these details on<br>cordingly. |
| Action Required         Image: Complete all taxis in Environ Administrative Action List         Access Details         Image: Complete all taxis in Environ Administrative Action List         Image: Complete all taxis in Environ Administrative Action List         Image: Complete all taxis in Environ Administrative Action List         Image: Complete all taxis in Environ Administrative Action List         Image: Complete all taxis in Environ Administrative Action List         Image: Complete all taxis in Environ Administrative Action List in Environ Administrative Action List in Environ Administrative Action Councer Environ Administrative Action List in Environ Administrative Action Environ Administrative Action List in Environ Adminis                                                                                                    | Action Required       • Very access to your Application     • Complete at tasks in Service Administrative Action List       • Complete at tasks in Service Administrative Action List       • Complete at tasks in Service Administrative Action List       • Complete at tasks in Service Administrative Action List       • Complete at tasks in Service Administrative Action List       • Complete at tasks in Service Administrative Action List       • Complete at tasks in Service Administrative Action List       • Complete at tasks in Service Administrative Action List       • Complete at tasks in Service Administrative tasks       • Complete at tasks in Service Administrative tasks       • Complete at tasks in Service Administrative tasks       • Complete at the Appletation URL, and sign-in credentitative provided below. Note that your temporary password expires in a       • Complete at the Appletation Reserve       • Complete at the Appletation I administrative tasks       • Complete at tasks       • Complete at tasks                                                                                                    | If you are<br>Service A | unable to perform<br>Idministrator Action | the role of the Service<br>List on how to assign | e Administrator or Accoun<br>n primary administrator du   | t Administrator, please rea<br>ties to another user.        | assign the role immediately. See the                     |
| <ul> <li>Vitrage and the same is some depleted in the source definition of the same depleted in the source definition of the same depleted in the same depleted in the same depleted in</li></ul>                                                                                                    | <ul> <li>evaluation of the second control of the second control of</li></ul>                 | Action                  | Required                                  |                                                  |                                                           |                                                             |                                                          |
| Access Details         Sign in byour new service using the Application URL and sign-in credentials provided below. Note that your temporary password expires in 90         Sign in byour new service using the Application URL and sign-in credentials provided below. Note that your temporary password expires in 90         Sign in byour Oracle Cloud Console to perform administrative tasks for your new service. You will need the URLs and sign-in credentials provided below. Role to the Society Administrative Action ULI for instructions.         Sign in byour Oracle Cloud Console to perform administrative tasks for your new service. You will need the URLs and sign-in credentials provided below. Role to the Society Administrative Action ULI for instructions.         Sign in byour Oracle Cloud Console       Console 100 for instructions.         Sign in Society URL Instruction Cloud Console       Console 100 for instructions.         Sign in Society URL Instruction Cloud Console       Console URL Instruction Cloud Console         Console URL Instruction Cloud Console       Console URL Instruction Cloud Service)         Subscription Details       Console Instructions         Console URL Instruction Cloud Service)       Subscription Instructions         Console URL Instruction Cloud Cloud Service)       Subscription Instructions         Console URL Instruction Cloud Service)       Subscription Instructions         Console URL Instruction Cloud Service)       Subscription Instructions         Console URL Instructinse Advected Explored Cloud Service)                                                                                                    | Access Details   Specific Details   Image: Control of the Application URL and sign-in credentials provided below. Note that your temporary password express in a control of the Application URL and sign-in credentials provided below. Note that your temporary password express in a control of the Application URL and sign-in credentials provided below. Note that your temporary password express in a control of the Application URL and sign-in credentials provided below. Note that your temporary password express in a control of the Application Application Section 2000. The Application Application Section 2000. The Application Application Section 2000. The Application Application Section 2000. The Application Application Section 2000. The Application Section 2000. The Application Section 2000. The Application Section 2000. The Application 2000. The Application 2000. The Appli                                                                        |                         | Verify access     Complete all            | i to your Application<br>tasks in Service Admin  | istrator Action List                                      |                                                             |                                                          |
| Sign in by our new service using the Application URL and sign-in credentials provided below. Note that your temporary password expires in 60 celected day. Username and Temporary Password Username and Temporary Password Username and Username and Username and Username and Username and Username and Password Username and Username and Password Username and Temporary Password Username and Temporary Password Username and User Password Username and User Password Username Username and User Password Username and User Password Username Andre User Password Username Andre User Password Username Andre User Password Username Andre User Password Username Andre User Password Username Andre User Password Username Andre User Password Username Andre User Password Username Andre User Password Username Andre U                                                                                                    | <image/> Support of your new service using the Application URL and sign-in credentials provided below. Note that your temporary password express that the formation of the formation of                    | Acces                   | s Details                                 |                                                  |                                                           |                                                             |                                                          |
| <ul> <li>Lemane and Temporary Password</li> <li>Limmare: Could console to perform administrative tasks for your new service. You will need the URLs and sign-in credentials provided before. Refer to the Service Administrative Calor Lint for instructions.</li> <li>Console URL: Mich. Simpary Password: a setue thanedrins may be added.</li> <li>Console URL: Mich. Simpary Password: Biology 2000 (Console to perform administrative tasks for your new service. You will need the URLs and sign-in credentials provided before. Refer to the Service Administrative Calor Lint for instructions.</li> <li>Console URL: Mich. Simpary Password: Biology 2000 (Console to perform administrative tasks for your new service. You will need the URLs and sign-in credentials provided before. Refer to the Service Administrative tasks for your new service. You will need the URLs and sign-in credentials provided before. Refer to the Service Administrative tasks for your new service. You will need the URLs and sign-in credentials provided before. Refer to the Service Administrative tasks for your new service. You will need the URLs and sign-in credentials provided before. Refer to the Service Administrative tasks for your new service. You will need the URLs and sign-in credentials provided before. Subscription ID: ESIZ00005 (Sriptin ID: Siz00005) State (State Refer to the Siz00005) State (State Refer to the Siz00005) State (State Refer to the Siz00005) State (State Refer to the Siz00005) State (State Refer to the Siz00005) State (State Refer to the Siz00005) State (State Refer to the Siz00005) State (State Refer to the Siz00005) State (State Refer to the Siz0005) State (State Refer to the Siz0005) State (State Refer to the Siz0005) State (State Refer to the Siz0005) State (State Refer to the Siz0005) State (State Refer to the Siz0005) State (State Refer to the Siz0005) State (State Refer to the Siz0005) State (State Refer to the Siz0005) State (State Refer to the Siz0005) State (State Refer to the Siz0005) State (State Refer to</li></ul>                                                                                                    | <ul> <li>Bername and Temporary Password</li> <li>Biname Temporary Password</li> <li>Biname Temporary Password</li> <li></li></ul>                                                                                                    | Sign in to<br>calendar  | your new service days.                    | using the Application I                          | URL and sign-in credentia                                 | is provided below. Note th                                  | at your temporary password expires in 60                 |
| <ul> <li>Unstantify Temporary Passaword: dischard PC4B.</li> <li>Nets: Avoid copying &amp; pasting passaword as exits theracters may be added.</li> <li>Sign in to your Oracle Choud Console to perform administrative tasks for your new service. You will need the URLs and sign-in credentials provided below. Refer to the Service Administrator Action List for instructions.</li> <li>Oracle Cloud Console Console Temporary Passaword: dischard PC4B.</li> <li>Oracle Condo Console Console Temporary Passaword: dischard PC4B.</li> <li>Subscription Details</li> <li>FGBUOBCS (Oracle Banking Cloud Service)<br/>Subscription Di: 02:00005<br/>Service Instruction: URL: The Console Console Service)<br/>Subscription Details</li> <li>Console Console Console Console Service Service Console Console Service Console Console Conso</li></ul>                                                                                                    | <ul> <li>Userance: Conceptor Parsword: School (2017) AB: School (2017) AB: Schoo</li></ul>                     |                         | Username and                              | Temporary Passwo                                 | rd                                                        |                                                             |                                                          |
| Temporary Passesed: disclosified;         Net: Andi copying & passing passesent as exits characters may be added.         Sign in to your Oracle Cloud Console to perform administrative tasks for your new service. You will need the URLs and sign-in credentials provided before. Refer to the Service Administrator Action List for instructions.         Image: Cloud Console URL information Action List for instructions.       Image: Cloud Console URL information Action List for instructions.         Image: Cloud Console URL information Action List for instructions.       Image: Cloud Console URL information Action Action List for instructions.         Image: Cloud Console URL information Action List for instructions.       Image: Cloud Console URL information Action List for instructions.         Image: Cloud Console URL information Action List for instructions.       Image: Cloud Acourt information Action List for instructions.         Image: Cloud Console URL information Action List for instructions.       Image: Cloud Acourt information Action List for instructions.         Image: Cloud Console URL information Action List for instruction Image: Cloud Service Image: Cloud Service Image: Cloud Service Image: Cloud Service Image: Cloud Acourt information Cloud Service Image: Cloud Acourt information Cloud Service Image: Cloud Console URL information Cloud Service Image: Cloud Acourt Image: Cloud Acourt Ima                                                                                                    | Temporary Passened: derivati??46         Idea reports Passened: derivati??46         Idea reports Passened: derivati?76         Idea reports Passened: derivati?76         Idea reports Passened: derivati?76         Idea reports Passened: derivati?76         Idea reports Passened: derivati?76         Idea reports Passened: derivati?76         Idea reports Passened: derivati?76         Idea reports Passened: derivati?76         Idea reports Passened: derivati?76         Idea reports Passened: derivati?76         Idea reports Passened: derivati?76         Idea reports Passened: derivati?76         Idea reports Passened: derivati?76         I                                                                                                    | 1                       | Username:                                 | Roracle com                                      | 5.50                                                      |                                                             |                                                          |
| rece: rece capying & pasting passing passing passing passing as exit a characters may be added. Sign in to your Oracle Cloud Console to perform administrative tasks for your new service. You will need the URLs and sign-in credentials provided blows. Refer to the Service Administrative Action List for instructions. Concel Cloud Console Console URL: http://myservices.com/console/Console/C                                                                                                    | https://www.relations.com/orginale.paraming parameters are used informations and to a solid of a solid of a s                            |                         | Temporary Passy                           | word: dschotsR74fb                               |                                                           |                                                             |                                                          |
| Sign in by your Oracle Cloud Console to perform administrative tasks for your new service. You will need the URLs and sign-in credentials provided below. Refer to the Service Administrative Action List for instructions.   Sign in System Service Administrative Action List for instructions.   Service Cloud Console   Console URL: Effort Administrative Tesks for your new service. You will need the URLs and sign-in credentials provided below: Refer to the Service Administrative Tesks for your new service. You will need the URLs and sign-in credentials provided below: Refer to the Service Administrative Tesks for your new service. You will need the URLs and sign-in credentials provided below: Refer to the Service Administrative Tesks for your new service. You will need the URLs and sign-in credentials provided below: Refer to the Service Administrative Tesks for your new service. You will need the URLs and sign-in credentials provided below: Refer to the Service Administrative Tesks for your new service. You will need the URLs and sign-in credentials provided below: Refer to the Service Administrative Tesks for your new service administrative Tesks for your new service. You will need the URLs and sign-in credentials provided below: Refer to the Service Administrative Tesks for your new service administrative Tesks for your new service administrative Tesks for your administrative Tesks for your Need (1997)   Corder Details Order Details   Order Details Order Details   Order Details Order Details   Order Details Order Details   Order Details Order Details   Order Details Order Details   Order Details Details administrative Tesks for your new service administrative Tesks   Details administrative Tesks for your new service administrative tesks for your n                                                                                                    | Sign in by your Oracle Cloud Console to perform administrative tasks for your new service. You will need the URLs and sign-in credentialis provide to the Service Administration Action List for instructions.   Sign in by your Oracle Cloud Console   Create Cloud Console   Create URL:   Marcine URL:   Marcine URL: <tr< td=""><td></td><td>Note: Avoio copyr</td><td>o passing password a</td><td>s extra characters may be a</td><td>3080.</td><td></td></tr<>                                                                                                    |                         | Note: Avoio copyr                         | o passing password a                             | s extra characters may be a                               | 3080.                                                       |                                                          |
| <ul> <li>Oracle Cloud Console</li> <li>Console URI: https://myservice.com/console.cl/console.cl/com/console.cl/console.cl/com/console.cl/console.cl/com/console.cl/com/console.cl/com/console.cl/com/console.cl/com/com/com/com/com/com/com/com/com/com</li></ul>                                                                                                    | <ul> <li>Carcle Cloud Console</li> <li>Console URI: https://www.edu/accounting.console.com/accounting/accounting/</li></ul>                         | Sign in to<br>below. R  | your Oracle Clou<br>lefer to the Service  | d Console to perform<br>Administrator Action I   | administrative tasks for y<br>List for instructions.      | our new service. You will                                   | need the URLs and sign-in credentials provided           |
| <ul> <li>Console URL: <u>Higgs Ampropriess</u>. <u>Console URL: Higgs Ampropriess</u>. <u>Exceeded on the Console URL: Higgs Ampropriess</u>. <u>Exceeded on the Console URL: Higgs Ampropriess</u>. <u>Exceeded on th</u></li></ul>                                                                                                    | <ul> <li>Conside URI: http://www.edu/conside.com/consideration/consideration/consi</li></ul>                     | -                       | Oracle Cloud                              | Console                                          |                                                           |                                                             |                                                          |
| Determine::::::::::::::::::::::::::::::::::::                                                                                                    | Bernary:       Control Berlands         Subcription Details         Image:       FGBUDGCS (Oracle Banking Cloud Service)<br>Subscription ID: 82:00048<br>Service Instance URL: Hats:         Image:       FGBUDGCS (Oracle Banking Cloud Service)<br>Subscription ID: 82:00048<br>Service Instance URL: Hats:         Image:       Control Details         Image:       Control Details         I                                                                                                    | <b>10</b>               | Console URL:                              | lps //myservices -                               |                                                           |                                                             | clecies and a subicloudportal/dashboard                  |
| Subscription Details         Image: Signa of the second second s                                                                                                    | Subscription Details         Image: Subscription Details         Image: Subscription Details                                                                                                    |                         | Usemane:                                  | Constanting Conscience                           |                                                           |                                                             |                                                          |
| Subscription Details         Image: Subscription Details         Image: Subscription Details                                                                                                    | Subscription Details         Image: Signa product of the status of URL: https://www.status of URL: https://www.status of URL: https://www.status of url: https://www.status of url: https://wwwww.status of url: https://www.status of ur                                                                                     |                         | Temporary Pass                            | word: dschotaR74fb                               |                                                           |                                                             |                                                          |
| <ul> <li>✓ FSGBUOGS (Oracle Banking Cloud Service)<br/>subscription th: 22/2004<br/>Service Instance URL: http://www.science.org/science/science/scienc</li></ul>                                                                                                    | <ul> <li>FSGBUGES (Oracle Banking Cloud Service)<br/>Service instance URI: http://www.fscac.org/second/approximation/prodiago-shall</li> <li>Order Details<br/>Merrit: 20200181210181<br/>Merrit: 20200181210181<br/>Merrit: 20200181210181<br/>Merrit: 20200181210181<br/>Merrit: 20200181210181<br/>Merrit: 202001812101811 when you contact Oncire Support or access Onacle Support<br/>detable: http://www.fscac.org/second/approximation/approximation/approxim</li></ul> | Subscrip                | ption Details                             |                                                  |                                                           |                                                             |                                                          |
| Community       Substance URL: https://www.community.com/prod/app-shall         Construction       Order Details         Order Details       Order Details         Order Data:       Order Details         Order Data:       Order Details         Order Data:       Order Details         Order Data:       Order Details         Order Data:       Montely: September 18, 2023 6 40 PM India Standard Time         Customer Support       Order Support         Note:       Use Use the Customer Support Identifier (CSI) number 2023091812193814 when you contact Oracle Support or access Oracle Support denotifier (CSI) number 2023091812193814 when you contact Oracle Support or access Oracle Support denotifier (CSI) number 2023091812193814 when you contact Oracle Support or access Oracle Support denotifier (CSI) number 2023091812193814 when you contact Oracle Support or access Oracle Support denotifier (CSI) number 2023091812193814 when you contact Oracle Support or access Oracle Support denotifier (CSI) number 2023091812193814 when you contact Oracle Support         Integrated Cloud Applications & Platform Services         Correction of the oracle or advise to advise to advise to advise to advise to advise to advise to advise to advise to advise to advise to advise to advise to access or the oracle or advise to a system generated message. Don't negly to the message. You're receiving this e-mail as a newli of your current relationship with Oracle Cloud. General markeling opt-out preferences have been overridden to ensure that you receiving this e-mail.                                                                                                    | Image: PSGBUDBECS (Oracle Banking Cloud Service)         Subscription it: 22:100045         Service Instance URIL: https://www.bes.ods.oracledoud.com/prodiago.shall         Image: PSGBUDBECS (Oracle Banking Cloud Service)         Service Instance URIL: https://www.bes.ods.oracledoud.com/prodiago.shall         Image: PSGBUDBECS (Oracle Banking Cloud Service)         Image: PSGBUDBECS (Oracle Banking Cloud Service)         Image: PSGBUDBECS (PSGBUDBEC)         Image: PSGBUDBEC (PSGBUDBEC)         Image: PSGBUDBEC (PSGBUDBEC)         Image: PSGBUDBEC (PSGBUDBEC)                                                                                                    |                         |                                           |                                                  |                                                           |                                                             |                                                          |
| Service Instance URL: http://www.september.bl.coc.org/modiago-shall         Correct Details         Order Details         Order Data: Monitay: September 18, 2023 5 40 PM India Standard Time         Customer Support         Out Under Support         Note: Use the Customer Support Identifier (CSI) number 2022001812193811 when you contact Oncide Support or access Oracle Support directly through your Cloud Service.         Image: Service Cloud Applications & Platform Services         Occurrently       Oracle Cloud Applications & Platform Services         Copyright 6 2023, Oracle and/or its affiates. All rights reserved.       Accord Oracle   Legal Notices and Tems of Use   Privacy Statement         The is a system generated message. Don't reley to the message. You're receiving this e-mail.       Accord Oracle   Legal Notices and Tems of Use   Privacy Statement                                                                                                    | Service Instance URIL: https://www.bcs.cds.oradiedoud.com/prodiago-shall         Criter Details         Order Data: Monday. Support         Order Data: Monday. Support         Customer Support         Mer: Us: bits doctorers Support         Mer: Us: bits doctorers Support         Mer: Us: bits doctorers Support         Mer: Us: bits doctorers Support         Integrated Cloud Applications & Platform Services         Integrated Cloud Applications & Platform Services         Conversity       Support         Service in addition and flates. All rights reserved.       About Oracle   Legal Notices and Terms of Use   Privacy Statement         This is a system generated message. Don't rely to the message. To vire noosing that you receive this e-mail       Sa noosing of your counted Cloud. Generation and flates. All rights reserved.                                                                                                    | 0                       | FSGBUOBCS<br>Subscription ID:             | (Oracle Banking Cli<br>822103045                 | oud Service)                                              |                                                             |                                                          |
| Order Details         Order Details         Order Details <td< td=""><td>Order Details       Order Details         Order Date:: Monday, Saptember 18, 2023 6 40 PM India Standard Time Customer Account: PSOBU OBCS Validation nonALAE (US)         Order Date:: Monday, Saptember 18, 2023 6 40 PM India Standard Time Customer Account: PSOBU OBCS Validation nonALAE (US)         Order Date:: Monday, Saptember 18, 2023 6 40 PM India Standard Time Customer Account: PSOBU OBCS Validation nonALAE (US)         Order Date:: Monday, Saptember 18, 2023 6 40 PM India Standard Time Customer Support Or access Oracle Support or access Oracle Support dentifier (CSI) number 2022001913/2193/814 when you contact Oracle Support or access Oracle Support dentifier (CSI) number 2022001913/2193/814 when you contact Oracle Support or access Oracle Support dentifier (CSI) number 2022001913/2193/814 when you contact Oracle Support or access Oracle Support dentifier (CSI) number 2022001913/2193/814 when you contact Oracle Support or access Oracle Support dentifier (CSI) number 2022001913/2193/814 when you contact Oracle Support or access Oracle Support dentifier (CSI) number 2022001913/2193/814 when you contact Oracle Support or access Oracle Support dentifier (CSI) number 2022001913/2193/814 when you contact Oracle Support or access Oracle Support         Image: Community       Oracle Support       Oracle Platines       Email Preferences         Copyright 0 2023. Oracle and/or its affiliates. All rights reserved.       About Oracle   Legal Notices and Terms of Use   Privacy Statement         This is a system generated message. Dont nephy to the message. Tou'ne noceiving this e-mail.       About Oracle   Legal Notices and Terms of Use   Privacy Statement</td><td></td><td>Service Instance</td><td>URL: Mps.</td><td>bos ocs oracleoloud corvip</td><td>odiapp-shell/</td><td></td></td<> | Order Details       Order Details         Order Date:: Monday, Saptember 18, 2023 6 40 PM India Standard Time Customer Account: PSOBU OBCS Validation nonALAE (US)         Order Date:: Monday, Saptember 18, 2023 6 40 PM India Standard Time Customer Account: PSOBU OBCS Validation nonALAE (US)         Order Date:: Monday, Saptember 18, 2023 6 40 PM India Standard Time Customer Account: PSOBU OBCS Validation nonALAE (US)         Order Date:: Monday, Saptember 18, 2023 6 40 PM India Standard Time Customer Support Or access Oracle Support or access Oracle Support dentifier (CSI) number 2022001913/2193/814 when you contact Oracle Support or access Oracle Support dentifier (CSI) number 2022001913/2193/814 when you contact Oracle Support or access Oracle Support dentifier (CSI) number 2022001913/2193/814 when you contact Oracle Support or access Oracle Support dentifier (CSI) number 2022001913/2193/814 when you contact Oracle Support or access Oracle Support dentifier (CSI) number 2022001913/2193/814 when you contact Oracle Support or access Oracle Support dentifier (CSI) number 2022001913/2193/814 when you contact Oracle Support or access Oracle Support dentifier (CSI) number 2022001913/2193/814 when you contact Oracle Support or access Oracle Support         Image: Community       Oracle Support       Oracle Platines       Email Preferences         Copyright 0 2023. Oracle and/or its affiliates. All rights reserved.       About Oracle   Legal Notices and Terms of Use   Privacy Statement         This is a system generated message. Dont nephy to the message. Tou'ne noceiving this e-mail.       About Oracle   Legal Notices and Terms of Use   Privacy Statement                                                                                                    |                         | Service Instance                          | URL: Mps.                                        | bos ocs oracleoloud corvip                                | odiapp-shell/                                               |                                                          |
| Content       Order 10: 202300181210181         Order 10: 202300181210181       Order Date: Monday, September 18: 2023 6 40 PM India Stendard Time Customer Account: PSGRU OBCS Validation nonVAE (US)         Image: Customer Support       Customer Support         Note: Use the Customer Support Identifier (CSI) number 2023091812191811 when you contact Oracle Support or access Oracle Support dentifier (CSI) number 2023091812191811 when you contact Oracle Support or access Oracle Support dentifier (CSI) number 2023091812191811 when you contact Oracle Support or access Oracle Support dentifier (CSI) number 2023091812191811 when you contact Oracle Support or access Oracle Support dentifier (CSI) number 2023091812191811 when you contact Oracle Support or access Oracle Support         Image: Community       Oracle Cloud Applications & Platform Services         Copyright 6 2023, Oracle and/or its affliates. All rights reserved.       About Oracle   Legal Notices and Terms of Use   Privacy Statement         The is a system generated message. Don't reply to the message. You're receiving this e-mail as a nesult of your current relationship with Oracle Cloud. General mataling opt-out preferences have been overridden to ensure that you receive this e-mail.                                                                                                    | Order ID: 2023/01/81/210181         Order ID: 2023/01/81/210181         Order ID: 2023/01/81/210181         Order ID: 2023/01/81/210181         Order ID: 2023/01/81/210181         Order ID: 2023/01/81/210181         Order ID: 2023/01/81/210181         Order ID: 2023/01/81/210181         Order ID: 2023/01/81/210181         Order ID: 2023/01/81/210181         Order ID: 2023/01/81/210181         Order ID: 2023/01/81/210181         Order ID: 2023/01/81/210181         Integrated Cloud Applications & Platform Services         Integrated Cloud Applications & Platform Services         Operation:       Order ID: 2023/01/81/210181         Order ID: 2023/01/81/210181       Order Devices         Order ID: 2023/01/81/210181       Order Devices         Order ID: 2023/01/81/210181       Order Devices         Order ID: 2023/01/81/210181       Order Devices         Order ID: 2023/01/81/210181       Order Devices         Order Devices       Order Devices         Order Devices       Order Devices         Order Devices       Order Devices         Order Devices       Order Devices         Order Devices       Devices         Order Devices       Devices         Ordevide I Legal Notoces and Terms of Use I Priv                                                                                                    |                         | Order Details                             |                                                  |                                                           |                                                             |                                                          |
| Conder Date: Monday, September 18, 2023 6 40 PM India Standard Time<br>Customer Account: FSGBU CBCS Validation nonAAE (US)  Customer Support Note: Use the Customer Support Identifier (CSI) number 2023091812191811 when you contact Oracle Support or access Cracle Support<br>directly through your Cloud Service.  Integrated Cloud Applications & Platform Services  Corpright © 2023, Cracle and/or its affiliates. All rights reserved.  Copyright © 2023, Cracle and/or its affiliates. All rights reserved.  Copyright © 2023, Cracle and/or its affiliates. All rights reserved.  Copyright © 2023, Cracle and/or its affiliates. All rights reserved.  Copyright © 2023, Cracle and/or its affiliates. All rights reserved.  Copyright © 2023, Cracle and/or its affiliates. All rights reserved.  Copyright © 2023, Cracle and/or its affiliates. All rights reserved.  Copyright © 2023, Cracle and/or its affiliates.  Copyright © 2023, Cracle and/or its affiliates.  Copyright © 2023, Cracle and/or its affiliates and reserved.  Copyright © 2023, Cracle and/or its affiliates affire the reserved.  Copyright © 2023, Cracle and/or its affiliates affire the reserved.  Copyright © 2023, Cracle and/or its affiliates.  Copyright © 2023, Cracle and/or its affiliates affire the reserved.  Copyright © 2023, Cracle and/or its affiliates affire the reserved.  Copyright © 2023, Cracle and/or its affiliates.  Copyright © 2023, Cracle and/or its affiliates affire the reserved.  Copyright © 2023, Cracle and/or its affiliates affire the reserved.  Copyright © 2023, Cracle and/or its affiliates affire the reserved.  Copyright © 2023, Cracle and/or its affiliates affire the reserved.  Copyright © 2023, Cracle and/or its affiliates affire the reserved.  Copyright © 2024, Cracle and/or its affiliates affire the reserved.  Copyright © 2025, Cracle and/or its affiliates affire the reserved.  Copyright © 2024, Cracle and/or its affiliates affire the reserved.  Copyright © 2025, Cracle and/or its affiliates affire the reserved.  Copyright © 2024, Cracle and/or its affiliat                                                                                                    | Constant Monday, September 18, 2023 6 40 PM India Standard Time Customer Account: PSOBU CBCS Validation nonAAE (US)     Customer Support     Mote: Use the Customer Support Mote: Use the Customer Support Identifier (CSI) number 2023001812191811 when you contact Oracle Support or access Oracle Support     detuity through your Cloud Service.     Integrated Cloud Applications & Platform Services     Conversally      Q Support     Q Support     Q Support     Q Readiness     Copyright 6 2023. Oracle and/or its affiliates. All rights reserved.     About Oracle   Legal Notices and Terms of Use   Privacy Statement     This is a system generated message. Don't reply to the message. You're receive this e-mail as a newlit of your current relationship with Oracle Cloud. General     marketing opt-out preferences have been overridden to ensure that you receive this e-mail.                                                                                                    | 2                       | Order ID: 202300                          | 2181219181                                       |                                                           |                                                             |                                                          |
| Customer Support         More: Use the Customer Support Identifier (CSI) number 202209181219381 when you contact Cinicle Bupport or access Cinicle Support dentifier (CSI) number 202209181219381 when you contact Cinicle Bupport or access Cinicle Support dentifier (CSI) number 202209181219381 when you contact Cinicle Bupport or access Cinicle Support         Integrated Cloud Applications & Platform Services         Community       Support         Copyright 6 2023, Cincile and/or its affliates. All rights reserved.       About Cincile   Legal Notices and Terms of Use   Privacy Statement         This is a system generated message. Don't reply to this message. You're receiving this e-mail as a result of your current relationship with Cincile Cloud. General matisfing opt-out preferences have been overridden to ensure that you receive this e-mail.                                                                                                    | Customer Support         More: Use the Customer Support Identifier (CSI) number 2020091812191814 when you contact Cinicle Support or access Cinicle Support dentifier (CSI) number 2020091812191814 when you contact Cinicle Support or access Cinicle Support dentifier (CSI) number 2020091812191814 when you contact Cinicle Support or access Cinicle Support         Integrated Cloud Applications & Platform Services         Community       Support         Support       Contractions         Copyright 6 2020. Oracle and/or its affiliates. All rights reserved.       About Oracle   Legal Notices and Terms of Use   Privacy Statement         This is a system generated message. Don't reply to this message. You're receiving this e-mail.       About Oracle   Legal Notices and Terms of Use   Privacy Statement                                                                                                    |                         | Order Date: Mon<br>Customer Accor         | day, September 18, 202<br>avt: FSGBU OBCS Valid  | 3 5:49 PM India Standard Ti<br>lation nonAAE (US)         | me                                                          |                                                          |
| Customer Support         Note: Use the Customer Support Identifier (CSI) number 202209181219381 when you contact Onscie Support or access Oracle Support directly through your Cloud Service.         Integrated Cloud Applications & Platform Services         Community       Support         Copyright 6 2022, Oracle and/or its affiliates. All rights reserved.         About Oracle   Legal Notices and Terms of Use   Privacy Statement         The is a system generated message. Don't regly to this message. You're receiving this e-mail as a result of your current relationship with Cracle Cloud. General markeling opt-out preferences have been overridden to ensure that you receive this e-mail.                                                                                                    | Construction       Construction         Community       Construction         Community       Construction         Construction       Construction         Construction       Construction         Constrest on thomestance       Construction                                                                                                    |                         |                                           |                                                  |                                                           |                                                             |                                                          |
| Note: Use the Customer Support Identifier (CSI) number 202209181219381 when you contact Oracle Support or access Cracle Support<br>directly through your Cloud Service.      Integrated Cloud Applications & Platform Services      Occumentation     Occumentation                                                                                                    | Note: Use the Customer Support Identifier (CSI) number 2022001812191814 when you contact Oracle Support or access Oracle Support develop through your Cloud Service.         Integrated Cloud Applications & Platform Services         Community       Support         Copyright 6 2023. Oracle and/or its affiliates. All rights reserved.         About Oracle   Legal Notices and Terms of Use   Privacy Statement         This is a system generated message. Dent reply to this message. You're receiving this e-mail as a result of your current relationship with Oracle Cloud. General marketing opt-out preferences have been overridden to ensure that you receive this e-mail.                                                                                                    | 0                       | Customer Sup                              | oport                                            |                                                           |                                                             |                                                          |
| Integrated Cloud Applications & Platform Services         Community       Support         Copyright 6 2023. Ciracle and/or its affiliates. All rights reserved.       About Ciracle   Legal Notices and Terms of Use   Privacy Statement         This is a system generated message. Don't reply to this message. You're receiving this e-mail as a result of your current relationship with Ciracle Cloud. General marketing opt-out preferences have been overridden to ensure that you receive this e-mail.                                                                                                    | Community       Support       Readiness       Documentation       Conversion         Copyright 6 2023. Oracle and/or its affiliates. All rights reserved.       About Oracle   Legal Notices and Terms of Use   Privacy Statement         This is a system generated message. Don't reply to this message. You're receiving this e-mail as a result of your current relationship with Cracle Cloud. General marketing opt-out preferences have been overridden to ensure that you receive this e-mail.                                                                                                    | •.•                     | Note: Use the Co<br>directly through y    | istomer Support Identif<br>our Cloud Service.    | fier (CSI) number 20230911                                | H219181 when you contact C                                  | Dracle Support or access Oracle Support                  |
| Integrated Cloud Applications & Platform Services         Community       Support       Readiness       Documentation       Email Preferences         Copyright & 2023. Oracle and/or its affiliates. All rights reserved.       About Oracle   Legal Notices and Terms of Use   Privacy Statement         This is a system generated message. Don't reply to this message. You're receiving this e-mail as a result of your current relationship with Oracle Cloud. General marketing opt-out preferences have been overridden to ensure that you receive this e-mail.                                                                                                    | Conversionity       Support       Conversionity       Conversionity                                                                                                    |                         |                                           |                                                  |                                                           |                                                             |                                                          |
| Community Support Readiness En Documentation C Email Preferences Copyright 6 2023. Oracle and/or its affiliates. All rights reserved. Copyright 6 2023. Oracle and/or its affiliates. All rights reserved. This is a system generated message. Don't reply to this message. You're receiving this e-mail as a result of your current relationship with Oracle Cloud. General markeling opt-out preferences have been overridden to ensure that you receive this e-mail.                                                                                                    | Conversionity Support Readiness Conversion Conversion C                           |                         |                                           |                                                  | legrated Cloud Applicati                                  | ons & Platform Services                                     |                                                          |
| Copyright 6 2023. Ciracle and/or its affiliaries. All rights reserved. Copyright 6 2023. Ciracle and/or its affiliaries. All rights reserved. This is a system generated message. Don't reply to this message. You're receiving this e-mail as a result of your current relationship with Oracle Cloud. General marketing opt-out preferences have been overridden to ensure that you receive this e-mail.                                                                                                    | Copyright © 2023. Oracle and/or its affiliates. All rights reserved. Copyright © 2023. Oracle and/or its affiliates. All rights reserved. This is a system generated message. Don't reply to this message. You're receiving this e-mail as a result of your ourrent relationship with Oracle Cloud. General marketing oph-out preferences have been overridden to ensure that you receive this e-mail.                                                                                                    |                         |                                           |                                                  |                                                           |                                                             |                                                          |
| Copyright © 2023. Oracle and/or its affiliates. All rights reserved. About Oracle   Legal Notices and Terms of Use   Privacy Statement<br>This is a system generated message. Don't reply to this message. You're receiving this e-mail as a result of your current relationship with Oracle Cloud. General<br>marketing opt-out preferences have been overridden to ensure that you receive this e-mail.                                                                                                    | Copyright © 2023, Oracle and/or its affiliates. All rights reserved. About Oracle   Legal Notices and Terms of Use   Privacy Statement<br>This is a system generated message. Don't reply to this message. You're receiving this e-mail as a result of your current relationship with Oracle Cloud. General<br>marketing opt-out preferences have been overridden to ensure that you receive this e-mail.                                                                                                    |                         | Community                                 | Q Support                                        | 🕢 Readiness                                               | Documentation                                               | C Email Preferences                                      |
| This is a system generated message. Don't reply to this message. You're receiving this e-mail as a nexult of your ourrent relationship with Cracle Cloud. General<br>marketing opt-out preferences have been overridden to ensure that you receive this e-mail.                                                                                                    | This is a system generated message. Don't reply to this message. You're receiving this e-mail as a result of your ourrent relationship with Cracle Cloud. General<br>marketing opt-out preferences have been overridden to ensure that you receive this e-mail.                                                                                                    | Copyri                  | pht 6 2023. Oracle an                     | dior its affiliates. All rights                  | reserved.                                                 | About Oracle   Leo                                          | al Notices and Terms of Use   Privacy Statement          |
| marketing opt-out preferences have been overridden to ensure that you receive this e-mail.                                                                                                    | marketing opt-out preferences have been overridden to ensure that you receive this e-mail.                                                                                                    | This is                 | a system generated r                      | nessage. Don't reply to thi                      | s message. You're receiving t                             | his e-mail as a result of your or                           | urrent relationship with Oracle Cloud. General           |
|                                                                                                    |                                                                                                    | market                  | ting opt-out preference                   | is have been overridden t                        | o ensure that you receive this                            | e-mail.                                                     |                                                          |

As an Administrator, to access the Cloud Account and create other cloud authentication user accounts:

1. In the Setup Complete. You're ready to go email, click Console URL.

| ORACLE Cloud                 |  |
|------------------------------|--|
|                              |  |
| Dracle Cloud Account Sign In |  |
| dentity domain ②<br>Default  |  |
| Nev Name                     |  |
| Poracle.com                  |  |
| assessed.                    |  |
|                              |  |
| orgot Password?              |  |
| Sign In                      |  |
|                              |  |
| keed help signing in?        |  |
|                              |  |
|                              |  |
|                              |  |
|                              |  |

Figure 3-12 Login Screen

- 2. Login using the Username and Temporary Password provided in the Setup Complete Email.
- 3. Change the **password** as prompted by the system.
- 4. Relog into Oracle Cloud Infrastructure Console using the new password.
- Once Console screen is opened, click top left side 'Menu List' and then click on 'Users > Identity (Primary).

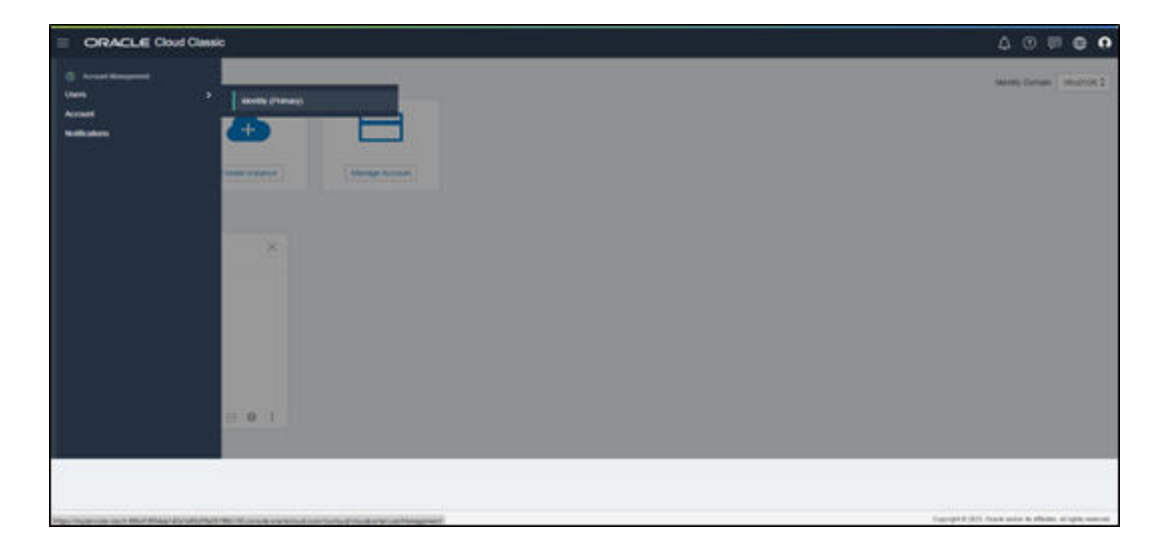

Figure 3-13 Oracle Cloud Infrastructure Console

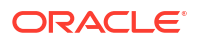

6. In the 'User Management' screen, click the link to new identity and access management screen.

|                                                                                                    |                                                                 | 0      |
|----------------------------------------------------------------------------------------------------|-----------------------------------------------------------------|--------|
|                                                                                                    |                                                                 |        |
| User Management                                                                                    |                                                                 |        |
|                                                                                                    |                                                                 |        |
| Users Groups Contacts My Profile                                                                   |                                                                 |        |
| A This page is now part of a new identity and access management experience. To use it, click here. |                                                                 |        |
|                                                                                                    |                                                                 |        |
|                                                                                                    |                                                                 |        |
|                                                                                                    |                                                                 |        |
|                                                                                                    |                                                                 |        |
|                                                                                                    |                                                                 |        |
|                                                                                                    |                                                                 |        |
|                                                                                                    |                                                                 |        |
|                                                                                                    |                                                                 |        |
|                                                                                                    |                                                                 |        |
|                                                                                                    |                                                                 |        |
|                                                                                                    |                                                                 |        |
|                                                                                                    |                                                                 |        |
|                                                                                                    |                                                                 |        |
|                                                                                                    |                                                                 |        |
|                                                                                                    |                                                                 |        |
|                                                                                                    |                                                                 |        |
| https://mysenices-cacct.58bd18054aa142a1x83d543b196b130.com/e_earchectoud.com/mycloud(cloudoonta)# | Copyright © 2023, Oracle and/or its affiliates. All rights rese | erved. |
|                                                                                                    | -                                                               | _      |

Figure 3-14 User Management

7. In the **Users** screen, click '**Create User**' button.

Figure 3-15 Users

|                                            | Search resou | rces, services, documentation, and Market | place                  |                                             |                                 | US West (Phoenix) 🗸 🔯 🛕 🤇       | D 🕀 🤇 |  |  |  |  |
|--------------------------------------------|--------------|-------------------------------------------|------------------------|---------------------------------------------|---------------------------------|---------------------------------|-------|--|--|--|--|
| Identity+ Domains + Default domain + Users |              |                                           |                        |                                             |                                 |                                 |       |  |  |  |  |
| Identity domain                            | Us           | ers in Default Domai                      | n                      |                                             |                                 |                                 |       |  |  |  |  |
| Overview                                   |              | Bearch by user name, first name, last     | name, or email address |                                             |                                 |                                 |       |  |  |  |  |
| Users                                      |              | reale user More actions •                 |                        |                                             |                                 |                                 |       |  |  |  |  |
| Dynamic groups                             |              | Username                                  | Status                 | Email                                       | Last access                     | Created                         | •     |  |  |  |  |
| Integrated applications                    |              |                                           | Active                 | goracle.com                                 | Fri, Sep 22, 2023, 14:04:33 UTC | Fri, Sep 22, 2023, 13:36:11 UTC | 1     |  |  |  |  |
| Oracle Cloud Services                      |              | NEWTESTADMN3                              | Active                 | goracle.com                                 | Sat, Sep 23, 2023, 05:17:59 UTC | Fri, Sep 22, 2023, 12:49:32 UTC | 1     |  |  |  |  |
| 3006                                       |              | NEWTESTADMN2                              | Active                 | goracle.com                                 | Fri, Sep 22, 2023, 13:19:10 UTC | Fri, Sep 22, 2023, 12:48:50 UTC | 1     |  |  |  |  |
| Reports                                    |              | NEWTESTADMN1                              | Active                 | goracle.com                                 | Sat, Sep 23, 2023, 10:04:37 UTC | Fri, Sep 22, 2023, 12:48:06 UTC | 1     |  |  |  |  |
| Settings                                   |              | NEWTESTUSER5                              | Active                 | goracle.com                                 | Sat, Sep 23, 2023, 06:11:48 UTC | Fri, Sep 22, 2023, 12:03:17 UTC | 1     |  |  |  |  |
| Notifications                              |              | NEWTESTUSER4                              | Active                 | goracle.com                                 | Sat, Sep 23, 2023, 05:26:59 UTC | Fri, Sep 22, 2023, 12:02:08 UTC | 1     |  |  |  |  |
| Branding                                   |              | NEWTESTUSERS                              | Active                 | goracle.com                                 | Fri, Sep 22, 2023, 15:21:19 UTC | Fri, Sep 22, 2023, 12:01:23 UTC | 1     |  |  |  |  |
| Tan filture                                |              | NEWTESTUSER2                              | Active                 | goracle.com                                 | Fri, Sep 22, 2023, 16:32 21 UTC | Fri, Sep 22, 2023, 12:00:32 UTC | 1     |  |  |  |  |
| add I de                                   |              | NEWTESTUSER1                              | Active                 | goracle.com                                 | Mon, Sep 25, 2023, 04:31:19 UTC | Fri, Sep 22, 2023, 11:59:30 UTC | 1     |  |  |  |  |
| uo ilagi tulara apponto                    |              | NEWTESTADMIN03                            | Active                 | goracle.com                                 |                                 | Fri, Sep 22, 2023, 11:57:51 UTC | 1     |  |  |  |  |
|                                            |              | NEWTESTADMIN02                            | Active                 | goracle.com                                 |                                 | Fri, Sep 22, 2023, 11:56:50 UTC | A     |  |  |  |  |
|                                            |              | NEWTESTADMIN01                            | Active                 | goracle.com                                 |                                 | Fri, Sep 22, 2023, 11:55:27 UTC |       |  |  |  |  |
|                                            |              | TESTUSERO                                 | Active                 | goracle.com                                 | Fri, Sep 22, 2023, 11:33:38 UTC | Fri, Sep 22, 2023, 11:29:28 UTC | I     |  |  |  |  |
|                                            |              | -                                         | Active                 | Version and the second sector of the second |                                 | Fri, Sep 22, 2023, 11:29:13 UTC | 1     |  |  |  |  |

8. Click Create User.

| First name       Cpotroner         First name                                                                                                    | re                                                                                                    | ate user                                                                                                    | US West (Pricend) V (A) 2, (7)                                                                                                    | ¢,   |
|----------------------------------------------------------------------------------------------------|----------------------------------------------------------------------------------------------------|----------------------------------------------------------------------------------------------------|----------------------------------------------------------------------------------------------------|------|
|                                                                                                    | First                                                                                                    | t name: Optional                                                                                                    |                                                                                                    |      |
| Jeename                                                                                                    | Last                                                                                                    | name                                                                                                    |                                                                                                    |      |
| Share      Control     Control     Contro     Control     Control     Control     Control     Co | Jse                                                                                                    | mame                                                                                                    |                                                                                                    |      |
| be the email address as the username      Assign cloud account administrator role     Conton'     cyound account administrator role     Conton'     cyound b assign this user to:      Search:      Tackau cloud account administrator role     conton'     conton'      | ma                                                                                                    | 51                                                                                                    |                                                                                                    |      |
| pg Octoor     dypogs to assign Nis user to.     2     Search      Search      Searc                                                                                                    |                                                                                                    | Use the email address as the username<br>Assign cloud account administrator role<br>Gives the user the highest level of access, which alows them to overle new users, assig                                                                                                    | an environm spines, and more                                                                                                    |      |
| Name         Description           I Statut Jobics CIRAL (Ris crod), Liters         FSGBU JOBICS ODA (Ris crod), Liters         FSGBU JOBICS ODA (Ris crod), Liters           I ADDRIAL USES         A group representing all users.         FSGBU JOBICS Validation nonAAE (and Liters)           I Science Contract Contract Contread Contread Contract Contract Contread Contract Contract Contra                                                                                                    |                                                                                                    |                                                                                                    |                                                                                                    |      |
| I SIGBULOBCS CRALINES     FSGBULOBCS CRALines spoup       Altonanu Users     Agroup representing all users.       I SIGBULOBCS Validation nonAAE_and_Lines     FSGBULOBCS Validation nonAAE_and_Lines       I SIGBULOBCS Validation nonAAE_and_Lines     FSGBULOBCS Validation nonAAE_pre-producers group       I SIGBULOBCS Validation nonAAE_and_Lines     FSGBULOBCS Validation nonAAE_pre-producers group       I SIGBULOBCS Validation nonAAE_pre-producers group     FSGBULOBCS Validation nonAAE_pre-producers group       I SIGBULOBCS Validation nonAAE_pre-producers group     FSGBULOBCS Validation nonAAE_producers group       I SIGBULOBCS Validation nonAAE_production nonAAE_pre-producers group     FSGBULOBCS Validation nonAAE_production nonAAE_producers group       I SIGBULOBCS Validation nonAAE_production nonAAE_producers group     FSGBULOBCS Validation nonAAE_production nonAAE_producers group       I SIGBULOBCS Validation nonAAE_productions     FSGBULOBCS Validation nonAAE_productions group       I SIGBULOBCS Validation nonAAE_production nonAAE_productions     FSGBULOBCS Validation nonAAE_productions       I SIGBULOBCS Validation nonAAE_productions     FSGBULOBCS Validation nonAAE_productions       I SIGBULOBCS Validation nonAAE_productions     FSGBULOBCS Validation nonAAE_productions       I SIGBULOBCS Validation nonAAE_productions     FSGBULOBCS Validation nonAAE_productions       I SIGBULOBCS Validation nonAAE_productions     FSGBULOBCS Validation nonAAE_productions       I SIGBULOBCS Validation nonAAE_productions     FSGBULOBCS Validatio                                                                                                    | ips<br>ict ;<br>λ                                                                                           | Optiona/<br>proups to assign this user to.<br>Search                                                                                                    |                                                                                                    |      |
| A Domain Users         A group representing all users           ESGBL/ORCE/ Vehicition nonAAE_and/ Users         PSGBU/ORCS Vehicition nonAAE_and/ Users           A diministrators         Administrators           Administrators         Administrators           ESGBU/ORCS Vehicition nonAAE_and/ Users         PSGBU/ORCS Vehicition nonAAE and producers group           ESGBU/ORCS Vehicition nonAAE_and/ Users         PSGBU/ORCS Vehicition nonAAE producers group           ESGBU/ORCS ORA_and rules         PSGBU/ORCS Vehicition nonAAE_producers group           ESGBU/ORCS ORA_and rules         PSGBU/ORCS ORA and rules group           ESGBU/ORCS ORA_non conduct_producers group         ESGBU/ORCS ORA_non producers group           ESGBU/ORCS ORA_non conduct_producers         PSGBU/ORCS ORA non producers group           ESGBU/ORCS ORA_non cond_Users         PSGBU/ORCS ORA non producers group           ESGBU/ORCS ORA_non under producers         PSGBU/ORCS ORA non producers group           ESGBU/ORCS ORA_non under producers         PSGBU/ORCS ORA non producers group           ESGBU/ORCS ORA_non under producers         PSGBU/ORCS ORA non producers group           ESGBU/ORCS ORA_non under producers         PSGBU/ORCS ORA non producers group           ESGBU/ORCS ORA_nong/Liters         PSGBU/ORCS ORA non producers group           Escared USCRA_modulated ontonA         Showing 10 groups ( Page 1                                                                                                    | ips<br>ct (<br>)                                                                                            | Optonar<br>goops to assign this user to.<br>Search                                                                                                    | Description                                                                                                    |      |
| ESGRU GRCS Validation nonAAE_and_Liters         FSGRU GRCS Validation nonAAE_and_Liters           Administrators         Administrators           Administrators         FSGRU GRCS Validation nonAAE_and_Liters           FSGRU GRCS Validation nonAAE_and_Liters         FSGRU GRCS Validation nonAAE_and_Liters           FSGRU GRCS Validation nonAAE_and_Liters         FSGRU GRCS Validation nonAAE_producers group           FSGRU GRCS Validation nonAAE_and_Liters         FSGRU GRCS GRA and funcers group           FSGRU GRCS Validation nonAAE_producers group         FSGRU GRCS OBA_non_producers group           FSGRU GRCS Validation nonAAE_non_Liters         FSGRU GRCS OBA_non_producers group           FSGRU GRCS OBA_non_producers group         FSGRU GRCS OBA_non_producers group           FSGRU GRCS OBA_non_tord_Liters         FSGRU GRCS OBA_producers group           FSGRU GRCS OBA_non_tord_Liters         FSGRU GRCS OBA_producers group           FSGRU GRCS OBA_non_tord_Liters         FSGRU GRCS OBA_producers group           FSGRU GRCS OBA_producers group         FSGRU GRCS OBA_producers group           FSGRU GRCS OBA_producers group         Showing 10 groups            Escala Liters         FSGRU GRCS OBA_producers group           Escala Liters         Showing 10 groups                                                                                                    | ips<br>ct ;<br>λ                                                                                            | Optional<br>goups to assign this user to.<br>Search                                                                                                    | Description<br>FSGBU 08CS 08A pre-produsers group                                                                                                    |      |
| Administrators     Administrators       ESGRU CRCS Validation nonAAE_pre-produpters     FSGRU CRCS Validation nonAAE_pre-produpters group       ESGRU CRCS CRA_proj_Laters     FSGRU CRCS CRA_proj_Laters       ESGRU CRCS Validation nonAAE_proj_Users     FSGRU CRCS Validation nonAAE proj       ESGRU CRCS Validation nonAAE_proj_Users     FSGRU CRCS Validation nonAAE proj       ESGRU CRCS Validation nonAAE_proj_Users     FSGRU CRCS Validation nonAAE proj       ESGRU CRCS Validation nonAAE_proj_Users     FSGRU CRCS Validation nonAAE proj       ESGRU CRCS Validation nonAAE_proj_Users     FSGRU CRCS Validation nonAAE proj       ESGRU CRCS Validation nonAAE_non_producers group     ESGRU CRCS Validation nonAAE proj       ESGRU CRCS Validation nonAAE_non_producers group     ESGRU CRCS Validation nonAAE proj       ESGRU CRCS Validation nonAAE     FSGRU CRCS Validation nonAAE proj       ESGRU CRCS Validation nonAAE     FSGRU CRCS Validation nonAAE       ESGRU CRCS Validation nonAAE     FSGRU CRCS Validation nonAAE       ESGRU CRCS Validation nonAAE     FSGRU CRCS Validation nonAAE       ESGRU CRCS Validation nonAAE     FSGRU CRCS Validation nonAE       ESGRU CRCS Validation nonAE     FSGRU CRCS Validation nonAE       ESGRU CRCS Validation nonAE     FSGRU CRCS Validation nonAE       ESGRU CRCS Validation nonAE     FSGRU CRCS Validation       ESGRU CRCS Validation nonAE     FSGRU CRCS Validation       ESGRU CRCS Validation NonAE <td>ips<br/>ct ;<br/>λ</td> <td>Optional<br/>groups to assign this user to.<br/>Search</td> <td>Description<br/>F9080 0803 08A pre-produkers group<br/>A proup representing all users.</td> <td></td>                                                                                                    | ips<br>ct ;<br>λ                                                                                            | Optional<br>groups to assign this user to.<br>Search                                                                                                    | Description<br>F9080 0803 08A pre-produkers group<br>A proup representing all users.                                                                                                    |      |
| FSGBU CBCS Validation nonAAE_pre-produkting group       FSGBU CBCS Validation nonAAE_pre-produkting group       FSGBU CBCS Validation nonAAE_prod_Lbless       FSGBU CBCS Validation nonAAE_prod_Lbless       FSGBU CBCS Validation nonAAE_prod_Lbless       FSGBU CBCS Validation nonAAE_prod_Lbless       FSGBU CBCS Validation nonAAE_prod_Lbless       FSGBU CBCS Validation nonAAE_prod_Lbless       FSGBU CBCS Validation nonAAE_prod_Lbless       FSGBU CBCS Validation nonAAE_prod_Lbless       FSGBU CBCS Validation nonAAE_prod_Lbless       FSGBU CBCS Validation nonAAE_prod_Lbless       FSGBU CBCS Validation nonAAE_prod_Lbless       FSGBU CBCS Validation nonAAE_prod_Lbless       FSGBU CBCS Validation nonAAE_prod_Lbless       FSGBU CBCS Validation nonAAE       FSGBU CBCS Validation nonAAE       FSGBU CBCS Validation nonAAE       FSGBU CBCS Validation nonAAE       FSGBU CBCS Validation nonAAE       FSGBU CBCS Validation nonAAE       FSGBU CBCS Validation nonAAE       FSGBU CBCS Validation nonAAE       FSGBU CBCS Validation nonAAE       FSGBU CBCS Validation nonAAE       FSGBU CBCS Validation nonAAE       FSGBU CBCS Validation nonAAE       FSGBU CBCS Validation nonAAE       FSGBU CBCS Validation nonAAE       FSGBU CBCS Validation nonAE       FSGBU CBCS Validation nonAE       FSGBU CBCS Validation nonAE       FSGBU CBCS                                                                                                    | ps<br>ct ς                                                                                                  | Optional<br>groups to assign this user to.<br>Search                                                                                                    | Description<br>FSGBU 08CS 08A pre-produkers group<br>A group representing all users.<br>FSGBU 08CS Validation nonAAE any tusers group                                                                                                    |      |
| FSGBU CBCS CBA_amp1_Users     FSGBU CBCS CBA_amp1_users group       FSGBU CBCS CBA_amp1_users     FSGBU CBCS CBA_amp1_users group       FSGBU CBCS CBA_amp1_users     FSGBU CBCS Validation nonAAE_strot_Users       FSGBU CBCS CBA_amp1_users     FSGBU CBCS CBA_non producers group       FSGBU CBCS CBA_amp1_users     FSGBU CBCS Validation nonAAE_mon.comd_users       FSGBU CBCS CBA_amp1_users     FSGBU CBCS Validation nonAAE_mon.comd_users       FSGBU CBCS CBA_amp1_users     FSGBU CBCS Validation nonAAE_mon.comd_users       FSGBU CBCS CBA_amp1_users     FSGBU CBCS CBA_producers group       exected     Showing 10 groups < Page 1                                                                                                    | ips<br>ct ;<br>λ                                                                                            | Optonal<br>groups to assign this user to.<br>Search.<br>TarGBU DECS. DDLA, enc. encol. Users<br>All Domain Users<br>ESCRU DBCS. Sviristrion nonAAE_anol. Users<br>Administrators                                                                                                    | Description<br>FSGBU 08CS 0BA pre-produtes group<br>A proup representing all users.<br>FSGBU 08CS Validation nosAAE are/tusies group<br>Administrators                                                                                                    |      |
| ESGBU OBCS Validation nonAAE_products group       ESGBU OBCS Validation nonAAE_products group       ESGBU OBCS OBA_non products group       ESGBU OBCS OBA_non products group                                                                                                    | ips<br>ct ;<br>l                                                                                            | Optonal<br>groups to assign this user to.<br>Search<br>Name<br>ESGBU ODCS. OBA_pre-ence_Users<br>All Domain Likers<br>ESGBU ODCS Validation nonAAE_ano1_Users<br>Administratos<br>ESGBU ODCS Validation nonAAE_ano_Users                                                                                                    | Description           F938U OBCS OBA pre-produkers globp           A proup representing all users.           FSG8U OBCS Validation nonAAE and turning group           Administrators           FSG8U OBCS Validation nonAAE pre-produkers group                                                                                                    |      |
| FSGBU OBCS OBA.non.cod_Users         FSGBU OBCS OBA.non.produsers group           FSGBU OBCS OBA.non.cod_Users         FSGBU OBCS OBA.non.produsers group           ESGBU OBCS OBA.non.cod_Users         FSGBU OBCS OBA.non.produsers group           ESGBU OBCS OBA.non.cod_Users         FSGBU OBCS OBA.non.produsers group           elected         Showing 10 groups < Page 1                                                                                                    | ps<br>ct;<br>)<br>)                                                                                         | Optonal<br>groups to assign this user to.<br>Search                                                                                                    | Description     FIGBU DBCS DBA pre-producers group     A group representing all users.     FIGBU DBCS Validation nonAAE group Administrators     FIGBU DBCS Validation nonAAE pre-producers group     FIGBU DBCS DBA angitugers group                                                                                                    |      |
| PSGBU CBCS Validation nonAAE_non_error_tises         PSGBU CBCS Validation nonAAE_non_error_tises         produces group           PSGBU CBCS OBA_produces group         PSGBU CBCS OBA_produces group         elected         Showing 10 groups < Page 1                                                                                                    | ups<br>ect ;<br>]<br>]<br>]<br>]<br>]                                                                       | Optonal<br>groups to assign this user to.<br>Search<br>Name<br>ESIGBU OBCS OID, pre-prod_Users<br>All Domain Users<br>ESIGBU OBCS Validation nonAAE_amp1_Users<br>ESIGBU OBCS Validation nonAAE_amp1_Users<br>ESIGBU OBCS Validation nonAAE_prod_Users                                                                                                    | Description     FIGBU OBCS OBA pre-produsers group     A group representing all users.     FIGBU OBCS Validation nonAAE any Tosens group     Administrators     FIGBU OBCS Validation nonAAE pre-produsers group     FIGBU OBCS Validation nonAAE pre-produsers group     FIGBU OBCS Validation nonAAE pre-produsers group                                                                                                    |      |
| ESGBU OBCS OBA_producers group           elected         Showing 10 groups < Page 1                                                                                                    | μps<br>ect ;<br>2<br>)<br>)<br>)<br>)<br>)<br>)                                                             | Optonal<br>groups to assign this user to.<br>Search                                                                                                    | Description           F93800 0803 0845 808 pte-produkers group           A group representing all users.           F5080 0803 0804 800 windshin nonAAE and transprop           Administrators           F5080 0803 084 and transprop           F5080 0803 084 and transprop           F5080 0803 084 and transprop           F5080 0803 084 and transprop           F5080 0803 084 and transprop           F5080 0805 084 and transprop           F5080 0805 084 and transprop           F5080 0805 084 and transprop                                                                                                    |      |
| elected Showing 10 groups < Page 1<br>Show advanced octoons                                                                                                    | <b>1ps</b><br>et ;<br>)<br>)<br>)<br>)<br>)                                                                 | Optonal<br>groups to assign this user to:<br>Search<br>Name<br>EISGRU DOCS DOB, proc.etcs _ Users<br>All Domain Likels<br>ESGRU DOCS Validation nonAAE_and Likers<br>ESGRU DOCS Validation nonAAE_and Likers<br>ESGRU DOCS Validation nonAAE_proc.prod.Likers<br>ESGRU DOCS Validation nonAAE_prod_Likers<br>ESGRU DOCS Validation nonAAE_prod_Likers<br>ESGRU DOCS Validation nonAAE_prod_Likers<br>ESGRU DOCS Validation nonAAE_prod_Likers<br>ESGRU DOCS Validation nonAAE_prod_Likers                                                                                                    | Description           F3GBU OBCS OBA pre-produkers group           Agroup representing all users.           FSGBU OBCS Validation nonAAE pre-produkers group           Administrations           FSGBU OBCS Validation nonAAE pre-produkers group           FSGBU OBCS Validation nonAAE pre-produkers group           FSGBU OBCS OBA non-produkers group           FSGBU OBCS OBA non-produkers group           FSGBU OBCS OBA non-produkers group           FSGBU OBCS OBA non-produkers group           FSGBU OBCS OBA non-produkers group           FSGBU OBCS OBA non-produkers group           FSGBU OBCS OBA non-produkers group                                                                                                    |      |
| Show advanced octons                                                                                                    | ups<br>ect ;<br>2<br>3<br>3<br>3<br>3<br>3<br>3<br>3<br>3<br>3<br>3<br>3<br>3<br>3<br>3<br>3<br>3<br>3<br>3 | Optonal<br>groups to assign this user to:<br>Search<br>Name<br>EXGRU DICCS ODA_met_etod_lisers<br>All Domain Lisers<br>ESGRU DICCS Vehichtion nonAAE_anor1_Users<br>ESGRU DICCS Vehichtion nonAAE_anor1_Users<br>ESGRU DICCS Vehichtion nonAAE_anor1_Users<br>ESGRU DICCS Vehichtion nonAAE_ond_Users<br>ESGRU DICCS Vehichtion nonAAE_ond_Users<br>ESGRU DICCS Vehichtion nonAAE_ond_Users<br>ESGRU DICCS Vehichtion nonAAE_ond rood_Users<br>ESGRU DICCS Vehichtion nonAAE_ond rood_Users<br>ESGRU DICCS Vehichtion nonAAE_ond rood_Users                                                                                                    | Description           F9380 OBCS OBA pre-protosters group           A proup representing all users.           F9380 OBCS OBA pre-producters group           Administrators           F9380 OBCS Validation nonAAE pre-productors group           F9380 OBCS Validation nonAAE pre-productors group           F9380 OBCS Validation nonAAE pre-productors group           F9380 OBCS Validation nonAAE pre-productors group           F9380 OBCS Validation nonAAE pro-productors group           F9380 OBCS OBA non-productors group           F9380 OBCS OBA non-productors group           F9380 OBCS OBA non-productors group           F9380 OBCS OBA non-productors group           F9380 OBCS OBA non-productors group           F9380 OBCS OBA non-productors group           F9380 OBCS OBA non-productors group |      |
|                                                                                                    | ect ;<br>Q<br>D<br>D<br>D<br>D<br>D<br>D<br>D<br>D<br>D<br>D<br>D<br>D<br>D<br>D<br>D<br>D<br>D<br>D        | Optonal<br>groups to assign this user to.<br>Search<br>Name<br>EXEGUIDORS.OBA_pre-ends_Users<br>All Domain.Users<br>EXEGUIDORS.Validation nonAAE_anot.Users<br>EXEGUIDORS.Validation nonAAE_anot.Users<br>EXEGUIDORS.Validation nonAAE_anot.Users<br>EXEGUIDORS.Validation nonAAE_anot.Users<br>EXEGUIDORS.Validation nonAAE_anot.Users<br>EXEGUIDORS.Validation nonAAE_anot.Users<br>EXEGUIDORS.Validation nonAAE_anot.Users<br>EXEGUIDORS.Validation nonAAE_anot.Users<br>EXEGUIDORS.Validation nonAAE_anot.Users<br>EXEGUIDORS.Validation nonAAE_anot.Users<br>EXEGUIDORS.Validation nonAAE_anot.Users<br>EXEGUIDORS.Validation nonAAE_anot.Users<br>EXEGUIDORS.Validation nonAE_anot.Users | Description           FIGBU 06CS 0BA pre-produkers gloup           A proup representing all users.           FIGBU 06CS Validation nonAAE protukers group           Administrators           FIGBU 06CS Validation nonAAE produkers group           FIGBU 06CS Validation nonAAE produkers group           FIGBU 06CS 0BA ang tukers group           FIGBU 06CS 0BA non-produkers group           FIGBU 06CS 0BA non-produkers group           FIGBU 06CS 0BA produkers group           FIGBU 06CS 0BA produkers group           FIGBU 06CS 0BA produkers group           FIGBU 06CS 0BA produkers group                                                                                                    | 2e 1 |

#### Figure 3-16 Create User

9. Specify the required details to fields.

Make sure the email address here matches the email address set in the Oracle Banking Cloud Service user.

#### Note:

Do NOT check the "Use the email address as the username" option. This will not work for Oracle Banking Cloud Services.

#### Note:

Make sure that the Username created here is the same Username that will be used when the user is created in the Oracle Banking Cloud Service SMS Application.

 Click 'Activate Your Account' in the cloud account activation mail received and create the account password as instructed.

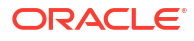

- Figure 3-17 Activation Mail

**11.** A confirmation Email will be received for the successful password rest of cloud account activation.

Figure 3-18 Password Rest Mail

| Password has been reset for Your domain Default ac<br>Darke werentytheracticane<br>Darke werentytheracticane<br>Darke werentytheracticane | count is a second second second second second second second second second second second second second second se                                                                                                    | [17] Sudy, [17] Sudy 68 [19] Farred [10]<br>(n) ≥ 00.000 mill |
|----------------------------------------------------------------------------------------------------|----------------------------------------------------------------------------------------------------|---------------------------------------------------------------|
|                                                                                                    | ORACLE                                                                                                    |                                                               |
|                                                                                                    | Headics Contractions                                                                                                    |                                                               |
|                                                                                                    | Defails                                                                                                    |                                                               |
|                                                                                                    | Imperface if you don't recognize this neuroge or if you based on each day parameter communication, contact pair<br>system advectoriant at a second second s                                                                                                    |                                                               |
|                                                                                                    | Hence Unable Triands 1 Lange Hanklanks and Yones of Yone ( Frances Hanksmann)<br>The a scattering particular discreption (In to discrete the Minimum). The unit exceeding the original particul exceeding and and physical trians the intermediate of the scattering and the Stream Hanksmann (Andre Mances Hanksmann). The Andre Mances Hanksmann (Andre Mances Hanksmann) and and an ances the scattering and and physical scattering the scattering and and physical scattering the scattering and and physical scattering the scattering the scattering and and physical scattering the scattering and an adversarial scattering and an adversarial scattering and an adversarial scattering and an adversarial scattering and an adversarial scattering and adversarial scattering and adversarial scattering adversarial scattering adversari |                                                               |

12. Your cloud service environments access URLs are structured in the following way:

<tenant\_ld>.obcs.ocs.oraclecloud.com/<tenant\_env\_id>/ app-shell/

Wherein - tenant Id: Customer unique account name,

**tenant\_env\_id**: Prod (Production), pre-prod (Pre-Production and non-prod (non-Production), anp (anp1 to anp10, depending on the number of additional non production environments subscribed and it is capped at maximum 10 environments per service).

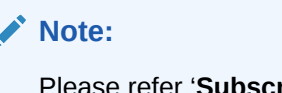

Please refer '**Subscription Details**' section of '**Setup Complete**' Email for the production service instance URL of Oracle Banking Cloud Service

Figure 3-19 Subscription Details

| Subscrip | ption Details                                                                                                    |
|----------|----------------------------------------------------------------------------------------------------|
| 0        | FSGBUOBCS (Oracle Banking Cloud Service)<br>Subscription ID: Contraction<br>Service Instance URL: https://Contraction.oraclecloud.com/prod/app-shell/ |

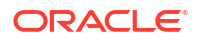

Following are the examples for customer cloud environment patterns:

#### **Production Environment**

https://<tenant\_id>.obcs.ocs.oraclecloud.com/prod/app-shell/

#### **Nonproduction Environment**

https://<tenant\_id>.obcs.obcs.oraclecloud.com/non-prod/app-shell/

#### **Preproduction Environment**

https://<tenant\_id>.obcs.ocs.oraclecloud.com/pre-prod/app-shell/

#### Additional Nonproduction Environments (Maximum 10 Environments per service)

https://<tenant\_id>.obcs.ocs.oraclecloud.com/anp1/app-shell/

https://<tenant\_id>.obcs.ocs.oraclecloud.com/anp2/app-shell/

https://<tenant\_id>.obcs.ocs.oraclecloud.com/anp3/app-shell/

#### Note:

Ensure you have created the application users and granted privileges to access the application instances. For more details, see the Security Management System user guide of the subscribed cloud service. You must share the Application URL details with your application users, which they can use to log in to the application.

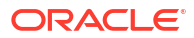

# 4 Users and Access Privileges

This topic provides the information about the Users and Access Privileges.

After you sign in to your Oracle Banking Cloud Account, one of your first tasks is to create additional account users. For example, you can create a user for each member of your team. Each team member can then sign in to the account with their own credentials. You can also assign each user to specific user groups and apply specific security policies or roles to each group.

If the users you create will be using the services available from the Infrastructure Console, then you can use the Infrastructure Console to create your additional users.

Oracle Banking Cloud Service member services users are assigned roles through which they gain access to application functions and data. Users can have any number of roles.

- 1. Sign In to the Application URL of the environment for which users are to be created
- 2. From Home screen, click Users. Under Users, click Create User.

The Create User screen displayed.

| Create User             |           |                             | () × |
|-------------------------|-----------|-----------------------------|------|
| User Details            |           |                             |      |
| See 9                   | line Name | Language Croix              |      |
| from 0                  | Sarther ( | Teacher Teacher<br>End Gree |      |
| -                       | No. in    | Texture                     |      |
| Entity Mepping          |           |                             | (+   |
| Entry D Horse           | Deny      | Entry Marine                |      |
| No data to displays     |           |                             |      |
| Page 1 (5x102xm) 10 + 1 | - 14 -    |                             |      |
| See                     |           |                             |      |

Figure 4-1 Create User

#### Note:

In case of a single entity setup, there will be only one mapping to **DEFAULTENTITY** whereas in case of multi-entity setup, a single user can be mapped to multiple entities. At least, one entity must be marked as default home entity. User will login with default home entity in case of multiple entities.

3. specify the details on Create User screen.

#### Note:

The fields marked as **Required** are mandatory.

For more information on fields, refer to the field description table.

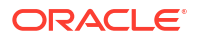

| Field          | Description                                                                                                    |  |  |  |
|----------------|----------------------------------------------------------------------------------------------------|--|--|--|
| User Id        | Specify the user Id.                                                                                                    |  |  |  |
| User Name      | Specify the username.                                                                                                    |  |  |  |
| Locale         | Specify the user locale.                                                                                                    |  |  |  |
| Email ID       | Specify the user email ID.                                                                                                    |  |  |  |
| Start Date     | Select the user start date.  Note: The start date of the user should be lesser than or equal to the Current HO Branch Posting Date.                                                                                                    |  |  |  |
| End Date       | Select the user end date.                                                                                                    |  |  |  |
| Entity Mapping | Click + to add a row and provide the required details.                                                                                                    |  |  |  |
| Entity Id      | Click Search and select the entity to which the user belongs.                                                                                                    |  |  |  |
| Home Entity    | Select whether the entity is user's home entity. Only one entity can be selected as Home Entity for a user.                                                                                                    |  |  |  |
| Entity Admin   | <ul> <li>Select whether the user is an entity admin of the entity. Marking a user as Entity Admin will give rights to the user to perform the following actions when logged in to that entity.</li> <li>Modify the details of the users in the entity.</li> <li>Create branches in the entity</li> <li>Create roles in the entity.</li> <li>Assign the roles and branches to the users.</li> </ul> |  |  |  |

Table 4-1 Create User – Field Description

4. Click Save.

The user created above will be termed as an **Entity Admin User** in the context of Oracle Banking Cloud Services.

- The Entity Admin User now must get created in IAM as well. Please follow the steps in Creating an Oracle Banking Cloud Service User in IAM in IAM section.
- 6. Login to the Application URL using the Entity Admin Login Credentials.

Refer to the Create User section of the **Oracle Banking Security Management System User Guide** to create users for the logged-in Entity.

#### Note:

Two entity administrator users should be created. A language code must be created by one of the entity administrators. The second entity admin user must authorize the creation of the language code. This is a mandatory step before proceeding with further activities.

#### Note:

The Created Users must be replicated now must now be replicated in IAM. Please follow the steps mentioned in **Creating an Oracle Banking Cloud Service User in IAM** in IAM section.

 Creating an Oracle Banking Cloud Service User in IAM This topic provides the instructions to create the oracle banking cloud service user in IAM.

### 4.1 Creating an Oracle Banking Cloud Service User in IAM

This topic provides the instructions to create the oracle banking cloud service user in IAM.

- 1. Sign In to the IAM instance using Admin User.
- From the Menu, Click Identity & Security. In Identity & Security, Click Domains. The Identify & Security screen displays.

Figure 4-2 Identify & Security

| 1 fairin                   | Identity & Security |                                 |                         |                   |
|----------------------------|---------------------|---------------------------------|-------------------------|-------------------|
| Norme                      | Identity            | Security Zones                  | Certificates            | Compliance        |
| 1000                       | Oversleve           | Overview                        | Overview                | A                 |
| APPLICATIONS               | d Domeine           | Recipes                         | Certificates            | August .          |
|                            | Nativori Sources    |                                 | Certificate Authorities | Access Governance |
| iny Aggregation            | Pulcies             | Becurity Advisor                | CABundes                |                   |
| INFRASTRUCTURE             | Compartments        | Threat Intelligence<br>Overview | Scanning                |                   |
| Compute                    | Cloud Quant         | Throast Indicator Database      | Watnersbillty Reports   |                   |
| Rhytane .                  | Overslaw            |                                 | Scanning Reports        |                   |
| and the second             | Problema            | Frewalts                        | Tarpets                 |                   |
| Networking                 | Recommendations     | Natural Firmula                 | Scan Racipus            |                   |
| Oracle Database            | Threat manifolding  | National Policies               | No.                     |                   |
| Cataliases                 | Targatu             | Web Application Firewall        |                         |                   |
| Analytics & Al             | Responder activity  | Policies                        | Managed Access          |                   |
| Developer Services         | Detector racipus.   | Network Address Lists           | Access Requests         |                   |
| Mantha & Barratha          | Responder recipes   | Edge Policy Resources           | Approval Templates      |                   |
| second a second            | Managed Bate        |                                 | Resource Settings       |                   |
| Observability & Management | Data marking        |                                 |                         |                   |
| Hybrid                     |                     |                                 | Bassoon                 |                   |

3. Select the correct **compartment** from the compartment drop-down.

The Compartment screen displays.

Figure 4-3 Compartment

|                        | Search resources, services, doo | mentation, and Marketplace                     |         |       | US East (Ashburn) 🗸 🚺 [ | 0 🖶 0 |  |
|------------------------|---------------------------------|------------------------------------------------|---------|-------|-------------------------|-------|--|
| Identity               | Domains in                      | ebsensitesent042 (root) Comp                   | artment |       |                         |       |  |
| Overview               | Create doman                    |                                                |         |       |                         |       |  |
| Domains                | Name                            | Domain type                                    | Status  | Users | Groups                  |       |  |
| Network Sources        | Default                         | Free                                           | Active  | 28    | 5                       | 1     |  |
| Poncies                | Default (Gument doma            | Debut (Current domain) Showing 1 domain < Page |         |       |                         |       |  |
| List scope             |                                 |                                                |         |       |                         |       |  |
| Compartment            |                                 |                                                |         |       |                         |       |  |
| (roat)                 |                                 |                                                |         |       |                         |       |  |
| Tag filters ato        | ckoar                           |                                                |         |       |                         |       |  |
| no lag filters applied |                                 |                                                |         |       |                         |       |  |

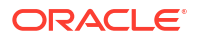

- 4. Click on the Create domain in which the user should be created.
- 5. On the Domain Overview page, click on "Users" from the left menu.

| samts + Domains + Default domain                                    |                                                                                                    |                                                                                                    |  |
|---------------------------------------------------------------------|----------------------------------------------------------------------------------------------------|----------------------------------------------------------------------------------------------------|--|
| Identity domain                                                     | Overview in Default Domain                                                                                                    |                                                                                                    |  |
| Describer<br>Nam<br>Drags                                           | Change lannan type - Edit Januar - Akit Taga - Rinni oli passeretti.<br>Durnan information - Taga                                                                                                    |                                                                                                    |  |
| Agentition<br>Crack Crack Service<br>Select<br>Service<br>Benjarity | 000 - w7his door Sam<br>Deware type Proc<br>Deware replaced (office annual Sam<br>Demark replaced (office)<br>Demark replaced (office)                                                                                                    | Created PA May 21, 2023, 12 00 19 UPC<br>Shaw panan an lagar. On<br>Deman URL – at UPL-127, 2020 Collin<br>Statuc & Active                                                                      |  |
|                                                                     | Audit tog report.  Final  Final Final Final  Final Final Final Final Final Final Final Final Final Final Final Final Final Final Final Final Final Final Final Fina | Out the most out of your domain<br>Lines must advar COLVER events ensues, including general estimation advart dentity somers, how to see dentity<br>somers, scenar types, are more<br>Lines tom |  |
|                                                                     | Ordoard users<br>Maxaily trade carry<br>Orang as individual and                                                                                                    | Configure multi-factor authentication (MFA)<br>the40.00 Configer VFA units and complexes polyces for the tensing to define<br>units authentication factor to allow.<br>Configure MFA            |  |
|                                                                     | Import a batts of uses by using a communication of these (CRV) the amount of the sector of uses by using a communication of the sector of the sector of the  | Enable single sign-on (\$50)                                                                                                    |  |

Figure 4-4 Domain Overview Page

6. Click Create User.

The Create User screen displays.

| Fiaure | 4-5 | Create | User |
|--------|-----|--------|------|
|        |     | oroaro | 000. |

| Create user                                                                                                    | Heip                            |
|----------------------------------------------------------------------------------------------------|---------------------------------|
| First name Optional                                                                                                    |                                 |
|                                                                                                    |                                 |
| Last name                                                                                                    |                                 |
| Username / Email                                                                                                    |                                 |
| Use the email address as the username Assign cloud account administrator role Gives the user the highest level of access, which allows them to create new users, assign services roles, and mo Converse Continual | re.                             |
| Select groups to assign this user to.                                                                                                    |                                 |
|                                                                                                    |                                 |
| Name                                                                                                    | Description                     |
| Administrators                                                                                                    | Administrators                  |
| All Domain Users                                                                                                    | A group representing all users. |
|                                                                                                    |                                 |
|                                                                                                    |                                 |
|                                                                                                    |                                 |
| 0 selected                                                                                                    | Showing 5 groups < Page 1       |
| Create Cancel                                                                                                    |                                 |

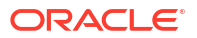

7. Specify the required details to fields.

The environments available are shown as groups. Select each environment/group to which access is required for the user.

#### Note:

Make sure the email address here matches the email address set in the Oracle Banking Cloud Service user.

8. Click Create to create the user in IAM.

You will need to view the user and click on Reset Password after user creation so that the user receives an email with the option of resetting the password.

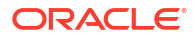

# 5 API to API Authentication

#### **Generate OAuth Token**

```
curl --location --request POST 'https://<IAM URL>/oauth2/v1/token'
--header 'Content-Type: application/x-www-form-urlencoded'
--header 'Authorization: Basic <Base64 encoded ClientID:ClientSecret>'
--data-urlencode 'grant_type=password' --data-urlencode 'username</wre>'
--data-urlencode 'password=<password>'
--data-urlencode 'scope=OAuth_Access/consumer::devtestbank1_non-prod_Access'
```

#### IAM will respond back with a JWT. A sample response would be as follows:

```
{"access token":"eyJ4NXQjUzI1NiI6InB2eEMxUEZEWVpIWEd1WENrODRSanlOWmdrTm9Pbnl3U
mlReElr
UDI40GMiLCJ4NXQiOiJJeWs0aVY5cFlzTjE0aHlmRmh4cVZkQnljRmsiLCJraWQiOiJTSUdOSU5HX0
tFWSIsImFsZyI6IlJTMjU2In0.
eyJjbGllbnRfb2NpZCI6Im9jaWQxLmRvbWFpbmFwcC5vYzEuaWFkLmFtYWFhYWFhYXF0cDViYWEzb3
NoejNzeXRkbHE3eTVycjQ3andlNDJ
kcWxyNzVseDNlc2h4cHlwMmdhYSIsInVzZXJfdHoiOiJBbWVyaWNhXC9DaGljYWdvIiwic3ViIjoiR
EVWT1BTVVNFUjEiLCJ1c2VyX2xvY2FsZSI6ImV
uIiwic2lkbGUiOjQ4MCwidXNlci50ZW5hbnQubmFtZSI6ImlkY3MtNWZhNGM2OGJ1MGM2NDJmZDgzZ
GRkYzA3NzRiOWRmNmEiLCJpc3MiOiJodHRwczpcL1
wvaWRlbnRpdHkub3JhY2xlY2xvdWQuY29tXC8iLCJkb21haW5faG9tZSI6InVzLWFzaGJ1cm4tMSIs
ImNhX29jaWQiOiJvY21kMS50ZW5hbmN5Lm9jMS4uYWFh
YWFhYWE2dWFqcnJpeXUzM3djb2F6YXRpd2d3dWo2emhvc3JuZTUydWNkcnNndDR1eWplYm81eXFxIi
widXNlcl90ZW5hbnRuYW1lljoiaWRjcy01ZmE0YzY4YmU
wYzY0MmZkODNkZGRjMDc3NGI5ZGY2YSIsImNsaWVudF9pZCI6ImU0M2Q1MjYzODBjMzRhNjRhY2Q2N
jViZjJlZDVkODNjIiwiZG9tYWluX2lkIjoib2NpZDEuZG9
tYWluLm9jMS4uYWFhYWFhYWF2dHc1eDNicnF3bGp5Ym1jeGpjN3Rmc2Vsc29hcnRiZHhpYzNqYjZjY
TZ2dnVhYWthb2xxIiwic3ViX3R5cGUiOiJ1c2VyIi
wic2NvcGUiOiJjb25zdW1lcjo6ZGV2dGVzdGJhbmsxX25vbi1wcm9kX0FjY2VzcyIsInVzZXJfb2Np
ZCI6Im9jaWQxLnVzZXIub2MxLi5hYWFhYWFhYWE2
NzR5a3RuNWRuZW51cXJ0M3q0MmZsa2NtY2p4djR6cXpvaXU1ZG8ydnVza3RsdWxsaWEiLCJjbG1lbn
RfdGVuYW50bmFtZSI6ImlkY3MtNWZhNGM20GJ1MG
M2NDJmZDqzZGRkYzA3NzRiOWRmNmEiLCJyZWdpb25fbmFtZSI6InVzLWFzaGJ1cm4tMSIsInVzZXJf
bGFuZyI6ImVuIiwiZXhwIjoxNjkyMTA0NjU0LCJp
YXQiOjE2OTIxMDEwNTQsImNsaWVudF9ndWlkIjoiNzc3NWQ3NGYxMDU1NDc5MmJhYTExODAyZTUyOG
M1MGIiLCJjbGllbnRfbmFtZSI6ImRldnRlc3RiYW5
rMV9ub24tcHJvZCIsInRlbmFudCI6ImlkY3MtNWZhNGM2OGJ1MGM2NDJmZDqzZGRkYzA3NzRiOWRmN
mEiLCJqdGkiOiI2M2E1YjU0MWUyYWM0OWIyYTFhZTF
kOTdjMmI4OTRkMCIsImd0cCI6InJvIiwidXNlcl9kaXNwbGF5bmFtZSI6IkRFVk9QU1VTRVIxIiwib
3BjIjpmYWxzZSwic3ViX21hcHBpbmdhdHRyIjoidXN
lck5hbWUiLCJwcmltVGVuYW50Ijp0cnVlLCJ0b2tfdHlwZSI6IkFUIiwiYXVkIjoiT0F1dGhfQWNjZ
XNzXC8iLCJjYV9uYW11Ijoib2Jjc3Rlc3RiYW5rcGlud
DAxIiwidXNlcl9pZCI6IjUxMzUyODI0YmQ5MDQxOTdiYzk3MjQ0ZDAwZGYxMDQ5IiwiZG9tYWluIjo
iRGVmYXVsdCIsInRlbmFudF9pc3MiOiJodHRwczpcL1w
vaWRjcy01ZmE0YzY4YmUwYzY0MmZkODNkZGRjMDc3NGI5ZGY2YS5pZGVudG10eS5waW50Lm9j0XFhZ
GV2LmNvbTo0NDMiLCJyZXNvdXJjZV9hcHBfaWQiOiI3N
zc1ZDc0ZjEwNTU0NzkyYmFhMTE4MDJ1NTI4YzUwYiJ9.dANUKUN5TnnGiwMHJ3NHVvp-hqXWe-
```

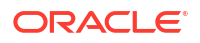

MlxAZjV6fAwPdWHaFQDLDDOaJ3TNGs6IOdwF836NAKVnNOpWU TEWxpaiUzUHFy4HzC689XoftznA0lk9\_RQfyDB7LtamSRES1\_fIBmvQi6I3J4C7VIUCR2c2UTrC8Da N1YiAg2\_6f4BJCS08tYFyWGPZCVozidtTBKe45tQV\_WMq QUs9UnmSEtdflC\_C\_IitBGMVlzu6WEeYAthQ76OiJQLeoqogadtfIJty6Vxznv9OGdVayIoVLIW-JlE2uHTTJP7AxFYfnqX-H8d0E1yPIUcefmPCIW\_b6n428Bf w\_-P6e9r5GxNFDjTQ","token\_type":"Bearer","expires\_in":3600}

### Use the JWT to access an OBCS protected resource. A sample request would look like the following:

```
curl --location --request GET 'https://<OBCS</pre>
URL>/non-prod/api-gateway/sms-core-services/sms-core-service/user/global?
userLoginId=<SampleUser1>' --header 'Authorization: Bearer
eyJ4NXQjUzI1NiI6InB2eEMxUEZEWVpIWEd1WENrODRSanlOWmdrTm9Pbnl3UmlReElrUDI4OGMiLC
J4NXQiOiJJeWs0aVY5cFlzTjE0aHlmRmh4cVZkQ
nljRmsiLCJraWQiOiJTSUdOSU5HX0tFWSIsImFsZyI6IlJTMjU2In0.eyJjbGllbnRfb2NpZCI6Im9
jaWQxLmRvbWFpbmFwcC5vYzEuaWFkLmFtYWFhYWFhYXF0cDV
iYWEzb3NoejNzeXRkbHE3eTVycjQ3andlNDJkcWxyNzVseDNlc2h4cHlwMmdhYSIsInVzZXJfdHoiO
iJBbWVyaWNhXC9DaGljYWdvIiwic3ViIjoiREVWT1BTVVNFUj
EiLCJ1c2VyX2xvY2FsZSI6ImVuIiwic21kbGUi0jQ4MCwidXNlci50ZW5hbnQubmFtZSI6Im1kY3Mt
NWZhNGM2OGJ1MGM2NDJmZDgzZGRkYzA3NzRiOWRmNmEiLCJpc
3MiOiJodHRwczpcL1wvaWRlbnRpdHkub3JhY2x1Y2xvdWQuY29tXC8iLCJkb21haW5faG9tZSI6InV
zLWFzaGJ1cm4tMSIsImNhX29jaWQiOiJvY21kMS50ZW5hbmN5L
m9jMS4uYWFhYWFhYWE2dWFqcnJpeXUzM3djb2F6YXRpd2d3dWo2emhvc3JuZTUydWNkcnNndDR1eWp
lYm81eXFxIiwidXNlcl90ZW5hbnRuYW1lIjoiaWRjcy01ZmE0Y
zY4YmUwYzY0MmZkODNkZGRjMDc3NGI5ZGY2YSIsImNsaWVudF9pZCI6ImU0M2Q1MjYzODBjMzRhNjR
hY2Q2NjViZjJlZDVkODNjIiwiZG9tYWluX2lkIjoib2NpZDEuZ
G9tYWluLm9jMS4uYWFhYWFhYWF2dHc1eDNicnF3bGp5Ym1jeGpjN3Rmc2Vsc29hcnRiZHhpYzNqYjZ
jYTZ2dnVhYWthb2xxIiwic3ViX3R5cGUiOiJ1c2VyIiwic2Nvc
GUiOiJjb25zdW1lcjo6ZGV2dGVzdGJhbmsxX25vbi1wcm9kX0FjY2VzcyIsInVzZXJfb2NpZCI6Im9
jaWQxLnVzZXIub2MxLi5hYWFhYWFhYWE2NzR5a3RuNWRuZW5lc
XJ0M3g0MmZsa2NtY2p4djR6cXpvaXU1ZG8ydnVza3RsdWxsaWEiLCJjbG11bnRfdGVuYW50bmFtZSI
6ImlkY3MtNWZhNGM2OGJ1MGM2NDJmZDgzZGRkYzA3NzRiOWRmN
mEiLCJyZWdpb25fbmFtZSI6InVzLWFzaGJ1cm4tMSIsInVzZXJfbGFuZyI6ImVuIiwiZXhwIjoxNjk
yMTA0NjU0LCJpYXQi0jE2OTIxMDEwNTQsImNsaWVudF9ndWlkIj
oiNzc3NWQ3NGYxMDU1NDc5MmJhYTExODAyZTUyOGM1MGIiLCJjbGllbnRfbmFtZSI6ImRldnRlc3Ri
YW5rMV9ub24tcHJvZCIsInRlbmFudCI6ImlkY3MtNWZhNGM2OGJ
1MGM2NDJmZDgzZGRkYzA3NzRiOWRmNmEiLCJqdGkiOiI2M2E1YjU0MWUyYWM0OWIyYTFhZTFkOTdjM
mI4OTRkMCIsImd0cCI6InJvIiwidXNlcl9kaXNwbGF5bmFtZSI6
IkRFVk9QU1VTRVIxIiwib3BjIjpmYWxzZSwic3ViX21hcHBpbmdhdHRyIjoidXNlck5hbWUiLCJwcm
ltVGVuYW50Ijp0cnVlLCJ0b2tfdHlwZSI6IkFUIiwiYXVkIjoiT
0F1dGhfQWNjZXNzXC8iLCJjYV9uYW11Ijoib2Jjc3Rlc3RiYW5rcGludDAxIiwidXNlc19pZCI6IjU
xMzUyODI0YmQ5MDQxOTdiYzk3MjQ0ZDAwZGYxMDQ5IiwiZG9tYW
luIjoiRGVmYXVsdCIsInRlbmFudF9pc3MiOiJodHRwczpcL1wvaWRjcy01ZmE0YzY4YmUwYzY0MmZk
ODNkZGRjMDc3NGI5ZGY2YS5pZGVudG10eS5waW50Lm9jOXFhZGV
2LmNvbTo0NDMiLCJyZXNvdXJjZV9hcHBfaWQiOiI3Nzc1ZDc0ZjEwNTU0NzkyYmFhMTE4MDJ1NTI4Y
zUwYiJ9.dANUKUN5TnnGiwMHJ3NHVvp-hqXWe-MlxAZjV6fAwPdW
HaFQDLDDOaJ3TNGs6IOdwF836NAKVnNOpWUTEWxpaiUzUHFy4HzC689XoftznA0lk9 RQfyDB7Ltam
SRES1 fIBmvQi6I3J4C7VIUCR2c2UTrC8DaN1YiAg2 6f4BJCS08
tYFyWGPZCVozidtTBKe45tQV WMqQUs9UnmSEtdflC C IitBGMVlzu6WEeYAthQ760iJQLeoqogad
tfIJty6Vxznv9OGdVayIoVLIW-JlE2uHTTJP7AxFYfnqX-H8d0E1
yPIUcefmPCIW b6n428Bfw -P6e9r5GxNFDjTQ' --header 'appId: sms' --header
```

```
'entityId: DEFAULTENTITY' --header 'env: cloud' --header 'multiEntityAdmin:
N'
--header 'userId: <SampleUser1>' --header 'branchCode: <BranchCode>' --
insecure
```

#### Note:

userId is a case sensitive field

A sample response would look like the following:

```
{"data":
{"userId":"<SampleUser1>","userName":"<SampleUser1>","recordStatus":"0","isSup
ervisor":false,"managerId":null,"currentBranch":"R01",
"homeBranch":"R01","locale":"en-US","bankCode":"0000","bankName":"H0
Bank","hostCode":"HOST_US","countryCode":"US","hoBranch":"000","branchCurrency
":
"USD","applicationDate":"2022-09-20","languageCode":"ENG"}}
```

# 6 OAuth Settings

This topic provides the instructions to OAuth Settings.

1. Click on the Hamburger Menu and search Domains in Menu Search Bar.

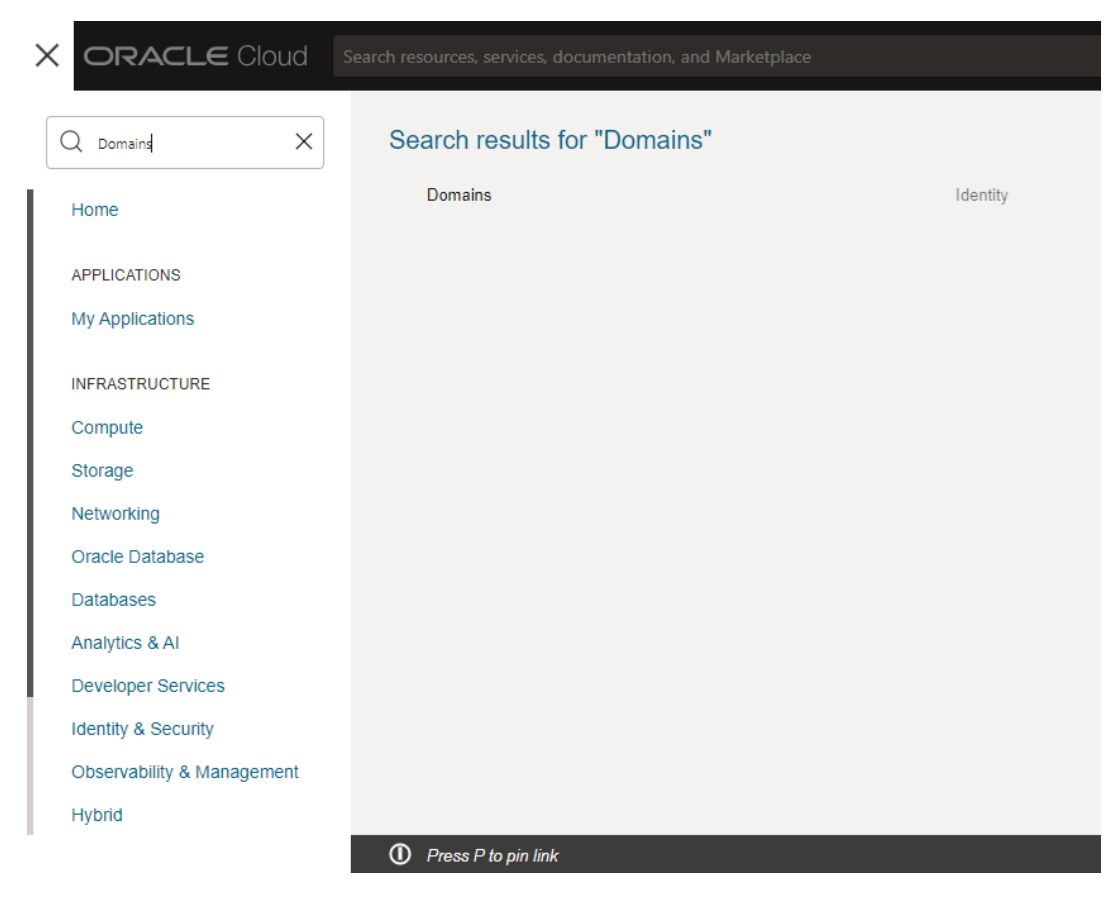

Figure 6-1 Oracle Cloud Services Console

2. Click on **Domains** to view the domain setup screen.

|                           | Search resources, services, docume | mitation, and Marketplace |         |       | ······································ | 0                                     |
|---------------------------|------------------------------------|---------------------------|---------|-------|----------------------------------------|---------------------------------------|
| Identity                  | Domains in                         | Compa                     | artment |       |                                        | C C C C C C C C C C C C C C C C C C C |
| Oveniew                   | Create domain                      |                           |         |       |                                        |                                       |
| Domains                   | Name                               | Domain type               | Status  | Users | Groups                                 |                                       |
| Network Sources           | Default                            | Free                      | Active  | •     | •                                      | 1                                     |
| Polces                    | Default (Current domain)           |                           |         |       | Showing 1 doma                         | n < Page1 >                           |
| List scope<br>Compartment | 0                                  |                           |         |       |                                        |                                       |
| no tag fillers applied    | (Dear                              |                           |         |       |                                        |                                       |

Figure 6-2 Domains

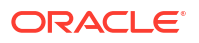

3. Click on **Default** name.

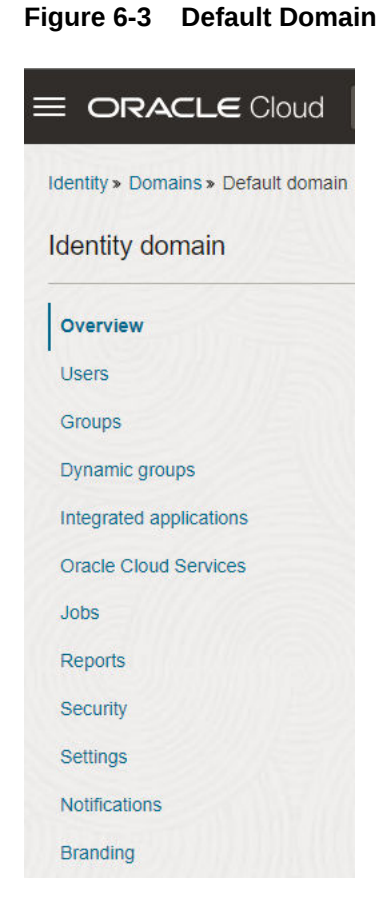

4. Click on **Oracle Cloud Service** to view the list of applications with the corresponding environment

| sentity + Domains + Detault domain          | n > Oracle Cloud Services                        |                                                                 |                                                    |  |  |
|---------------------------------------------|--------------------------------------------------|-----------------------------------------------------------------|----------------------------------------------------|--|--|
| entity domain                               | Oracle Cloud Services in Defa                    | ult Domain                                                      |                                                    |  |  |
| verview                                     | Some applications are always active and cannot b | O Some apprications are always active and cannot be exectivated |                                                    |  |  |
| vers<br>roups                               | Activate Deactivate                              |                                                                 | Q. Search by application name, description, or tag |  |  |
| namic groups                                | Name                                             | Description                                                     | Status                                             |  |  |
| grated applications<br>Incle Cloud Services | <ul> <li></li></ul>                              | Oracle Banking Cloud Service                                    | Active                                             |  |  |
| i<br>arts                                   | · @                                              | FSGBU OBCS OBA_amp1                                             | Active                                             |  |  |
| uty<br>ngs                                  | · 6                                              | FSGBU OBCS OBA_non-prod                                         | Active                                             |  |  |
| ications<br>ding                            | · @                                              | FSGBU OBCS CBA_pre-prod                                         | Active                                             |  |  |
| iters add                                   |                                                  | FSG8U OBCS OBA_prod                                             | Active                                             |  |  |
| ç Stars appliet                             |                                                  | A OBCS USER Helper app                                          | Active                                             |  |  |

Figure 6-4 Oracle Cloud Service

5. Click on the applications to view the Client ID, Client Secret, and Scope with their respective Client Credentials.

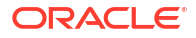

#### Figure 6-5 Application View

|                 | Search resources, services, documentation, and Marketplace                                                                                                    |                 |              |                      | · · · · · · · · · · · · · · · · · · |
|-----------------|----------------------------------------------------------------------------------------------------|-----------------|--------------|----------------------|-------------------------------------|
| Uters<br>Groups | Configure application APIs that need to be<br>Access take exprasion (seconds)<br>Allow taken referse: Costioned<br>o<br>Premary audience<br>Secondary audience | OAuth protected |              |                      |                                     |
|                 | Secondary audience                                                                                                    |                 |              | Protected            |                                     |
|                 | No secondary audence added                                                                                                    |                 |              |                      |                                     |
|                 |                                                                                                    |                 |              |                      | Showing 0 items                     |
|                 | Scopes                                                                                                    |                 |              |                      |                                     |
|                 | Scope                                                                                                    | Protected       | Display name | Description          | Requires user consent               |
|                 |                                                                                                    | Yes             |              | FSGBU OBCS OAuth API | No                                  |
|                 |                                                                                                    |                 |              |                      | Showing 1 item                      |
|                 | General Information<br>Client ID.                                                                                                    |                 |              |                      |                                     |

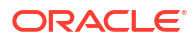

### Index

#### А

Access the Oracle Identity and Access Management Service Console, 3-7 Access the Subscribed Cloud Service, 3-8 Access the Subscribed Cloud Service (Alternative Method), 3-10 Activate Application User Account, 3-8 Add to Existing Cloud Account, 3-7 API to API Authentication, 5-1

#### С

Create and Activate your Cloud Account (Alternative Method), 3-4 Createand Activate your Cloud Account, 3-2 Creating an Oracle Banking Cloud Service User in IAM, 4-3

#### G

Get Help in the Application, 2-1 Getting Started with Oracle Banking Cloud Service, 3-1

#### 0

OAuth Settings, 6-1

#### U

Users and Access Privileges, 4-1

#### W

Welcome to Oracle Banking Cloud, 1-1

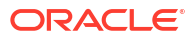